МИНИСТЕРСТВО ОБРАЗОВАНИЯ РЕСПУБЛИКИ БЕЛАРУСЬ

Учреждение образования «Витебский государственный технологический университет»

# АВТОМАТИЗАЦИЯ ТЕХНОЛОГИЧЕСКОГО ОБОРУДОВАНИЯ ДЛЯ ТРЕХМЕРНЫХ ТЕХНОЛОГИЙ

Методические указания по выполнению лабораторных работ для студентов специальности 1-36 07 02 «Производство изделий на основе трехмерных технологий»

> Витебск 2023

УДК 621.7

Составители:

#### А. Л. Климентьев, А. В. Котович

Рекомендовано к изданию редакционно-издательским советом УО «ВГТУ», протокол № 10 от 29.06.2023.

Автоматизация технологического оборудования для трехмерных технологий : методические указания по выполнению лабораторных работ / сост. : А. Л. Климентьев, А. В. Котович. — Витебск : УО «ВГТУ», 2023. — 43 с.

Методические указания являются руководством по выполнению лабораторных работ по учебной дисциплине «Автоматизация технологического оборудования для трехмерных технологий». Изложены содержание, методика и порядок выполнения работ. Также приведен краткий справочник по основным командам управляющих программ и описан пример создания управляющей программы. Предназначены для студентов специальности 1-36 07 02 «Производство изделий на основе трехмерных технологий».

Издание в электронном виде расположено в репозитории библиотеки УО «ВГТУ».

УДК 621.7

© УО «ВГТУ», 2023

# СОДЕРЖАНИЕ

| ЛАБОРАТОРНАЯ РАБОТА 1. РАЗРАБОТКА СИСТЕМЫ УПРАВ       | ЛЕНИЯ |
|-------------------------------------------------------|-------|
| НА БАЗЕ ЛОГИЧЕСКОГО АВТОМАТА                          | 4     |
| 1.1 Элементы теории                                   | 4     |
| 1.2 Содержание работы                                 | 10    |
| 1.3 Варианты заданий                                  | 11    |
| ЛАБОРАТОРНАЯ РАБОТА 2. РАЗРАБОТКА СИСТЕМЫ УПРАВ       | ления |
| НА БАЗЕ ЛОГИЧЕСКОГО АВТОМАТА В БАЗИСЕ РЕЛЕЙНО-        |       |
| КОНТАКТНЫХ ЭЛЕМЕНТОВ                                  | 13    |
| 2.1 Элементы теории                                   | 13    |
| 2.2 Содержание работы                                 | 19    |
| 2.3 Варианты заданий                                  | 19    |
| ЛАБОРАТОРНАЯ РАБОТА 3. ПРОГРАММИРОВАНИЕ               |       |
| ТЕХНОЛОГИЧЕСКОГО ОБОРУДОВАНИЯ С ПРОГРАМНЫМ            |       |
| УПРАВЛЕНИЕМ                                           | 20    |
| 3.1 Элементы теории                                   | 20    |
| 3.2 Порядок разработки управляющей программы          | 24    |
| 3.3 Содержание работы                                 |       |
| СПИСОК РЕКОМЕНДУЕМЫХ ИСТОЧНИКОВ                       | 31    |
| ПРИЛОЖЕНИЕ А. Краткий справочник по основным командам |       |

## Лабораторная работа 1 РАЗРАБОТКА СИСТЕМЫ УПРАВЛЕНИЯ НА БАЗЕ ЛОГИЧЕСКОГО АВТОМАТА

*Цель работы*: изучение методов синтеза комбинационных логических схем путем минимизации переключательных функций и получение навыков структурного синтеза логических автоматов без памяти.

## 1.1 Элементы теории

Комбинационные логические схемы (КЛС) (автоматы без памяти) представляют собой частный случай цифровых автоматов, также являются составной частью структурной схемы цифровых автоматов с памятью. Синтез КЛС производится на основе законов алгебры-логики (и следствий из них) с помощью различных методов минимизации.

Основные положения и законы алгебры-логики (булевой алгебры).

*Логические переменные* (ЛП) — переменные, принимающие только два значения — 0 или 1. Другие названия логических переменных — двоичные или булевы переменные.

Логические переменные можно разделить на простые и сложные.

Простые ЛП — независимые переменные.

Сложные ЛП — зависимые переменные или функции ЛП, принимающие также значения 0 или 1, называются двоичными или переключательными функциями (ПФ). Для ПФ справедлив принцип суперпозиции.

Обычно ПФ является функцией конечного числа переменных аргументов, обозначаемых  $x_i$ ,  $i = \overline{1, n}$ , а сама ПФ обозначается как  $y = f(x_i, i = \overline{1, n})$ .

Конечность числа переменных (n) и конечность принимаемых ими значений (k = 2) определяет конечность значений ПФ (m), которая определяется количеством сочетаний любого из 2-х значений каждой из *n* переменных. Каждое сочетание (комбинация) называется набором, а количество наборов определяется как  $m = 2^n$ .

Значение, принимаемое ПФ на конкретном наборе, называется *значением истинности*, а таблица, содержащая значения истинности ПФ на всех наборах, — *таблицей истинности* (ТИ).

ТИ является исходной формой для аналитической записи ПФ. Аналитическая запись ПФ предполагает (аналогично обычной математике) набор элементарных операций, называемых логическими связями, которые определяются как ПФ 2-х переменных, а затем на основе принципа суперпозиции позволяют построить сколь угодно сложную ПФ. Для двух переменных возможны  $2^2 = 4$  набора, на них можно определить  $2^4 = 16$  различных логических связей (ЛС), т. е. ЛС, которые на основе принципа суперпозиции позволяют построить ПФ любой сложности, составляют функционально-полный набор ЛС (ФПН), определяемый совокупностью свойств, входящих в него ЛС.

Наиболее широкое распространение получил основной ФПН (ОФПН), включающий три ЛС из всего набора:

1) *f*<sub>1</sub> — *отрицание* (операция НЕ, логическая инверсия);

2) *f*<sub>2</sub> — конъюнкция (операция И, логическое умножение);

3) *f*<sub>3</sub> — *дизъюнкция* (операция ИЛИ, логическое сложение).

Таблица истинности операций ОФПН и их аналитическая запись.

| $x_1$ | $x_2$ | $f_1$ | $f_2$ | $f_3$ | $f_4$ | $f_5$ |
|-------|-------|-------|-------|-------|-------|-------|
| 0     | 0     | 1     | 0     | 0     | 1     | 1     |
| 0     | 1     | 1     | 0     | 1     | 1     | 0     |
| 1     | 0     | 0     | 0     | 1     | 1     | 0     |
| 1     | 1     | 0     | 1     | 1     | 0     | 0     |

 $f_1 = f(x_1) = \overline{x_1};$   $f_2 = f(x_1, x_2) = x_1 x_2 = x_1 \& x_2 = x_1 \land x_2;$  $f_3 = f(x_1, x_2) = x_1 + x_2 = x_1 \lor x_2.$ 

ОФП — набор избыточный, т. к. функционально-полными являются наборы ЛС  $(f_1, f_2)$  и  $(f_1, f_3)$ . ФПН представляют также функции  $f_4$  и  $f_5$ .

-  $f_4$  — операция Шеффера, операция И-НЕ,  $f_4 = \overline{x_1 x_2} = \overline{x_1 \& x_2} = x_1 \land x_2 = f_2$ .

-  $f_5$  — операция Пирса, операция ИЛИ-НЕ,  $f_5 = \overline{x_1 + x_2} = \overline{x_1 \vee x_2} = \overline{f_3}$ .

Свойства операций ОФПН и их обозначения на функциональных схемах.

| Отрицание                                               | Конъюнкция                 | Дизъюнкция               |
|---------------------------------------------------------|----------------------------|--------------------------|
| =<br>x = x                                              | xxx = x                    | $x + x + \ldots + x = x$ |
| $\equiv - x$                                            | $1 \cdot x = x$            | 1 + x = 1                |
| Если $x_1 = x_2$ , то $\overline{x_1} = \overline{x_2}$ | $0 \cdot x = 0$            | 0 + x = x                |
|                                                         | $x \cdot \overline{x} = 0$ | $x + \overline{x} = 1$   |
|                                                         |                            |                          |
| $x$ $f_1$                                               | $x_1$ & $f_2$              | $x_1$ $f_3$ $f_3$        |

Обозначение на функциональных схемах операций Шеффера и Пирса.

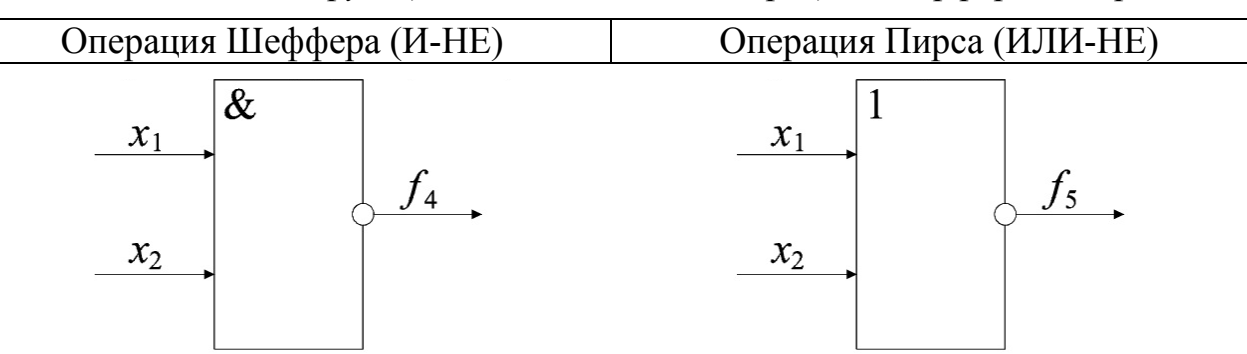

#### Законы алгебры логики

|     | Переместительный                       | Сочетательный                                                |
|-----|----------------------------------------|--------------------------------------------------------------|
| И   | $x_1 x_2 = x_2 x_1$                    | $x_1 x_2 x_3 = x_1 (x_2 x_3)$                                |
| ИЛИ | $x_1 + x_2 = x_2 + x_1$                | $x_1 + x_2 + x_3 = x_1 + (x_2 + x_3)$                        |
|     | Распределительный                      | Инверсия                                                     |
| И   | $x_1(x_2 + x_3) = x_1 x_2 + x_1 x_3$   | $\overline{x_1 x_2} = \overline{x_1} + \overline{x_2}$       |
| ИЛИ | $x_1(x_2x_3) = (x_1 + x_2)(x_1 + x_3)$ | $\overline{x_1 + x_2} = \overline{x_1} \cdot \overline{x_2}$ |

Следствия:

а) правило старшинства логических операций:

- отрицание;
- конъюнкция;
- дизъюнкция;

б) правило *склеивания*  $x_1x_2 + x_1\overline{x_2} = x_1$ ;  $x_1x_2x_3 = x_1x_2\overline{x_3} = x_1x_2$ ;

в) правило *поглощения*  $x_1 + x_1x_2 = x_1$ .

Конъюнкция (дизъюнкция) называются элементарными, если выполняются над конечным числом одиночных аргументов или их отрицаний. Например:  $x_1 \overline{x_2 x_3} x_4$ ,  $x_1 + \overline{x_2} + \overline{x_3} + x_4$ .

Количество аргументов в элементарной конъюнкции (дизъюнкции) — ранг *r*.

Две элементарные конъюнкции (дизъюнкции) с одинаковым рангом называются *соседними*, если отличаются знаком отрицания только одного из аргументов. Например:  $x_1 \cdot \overline{x_2} \cdot \overline{x_3} \cdot x_4$ ,  $x_1 \cdot x_2 \cdot \overline{x_3} \cdot x_4$ ;  $(x_1 + \overline{x_2} + x_3 + \overline{x_4}, x_1 + x_2 + x_3 + \overline{x_4})$ , к ним применимо правило склеивания (они склеиваются).

Если r = n, где n — количество аргументов в ПФ  $f = f(x_i, i = \overline{1, n})$ , то элементарная конъюнкция (дизъюнкция) называется конституантой единицы (нуля).

Очевидно, что конституанта сохраняет единицу (нуль) только на одном наборе значений, входящих в нее аргументов из таблицы истинности. На этом правиле основаны способы (формы) аналитической записи переключательных функций по таблице истинности.

#### Совершенная дизъюнктивная нормальная форма (СДНФ)

Для наборов, дающих единицу переключательной функции, записываются конституанты единицы, в которых переменные, имеющие на наборе нулевое значение, берутся с отрицанием (например, для набора  $x_1 = 0$ ,  $x_2 = 1$ ,  $x_3 = 0$  имеем конституанту  $\overline{x_1} \cdot x_2 \cdot \overline{x_3}$ ) и объединяются знаком дизъюнкции.

#### Совершенная конъюнктивная нормальная форма (СКНФ)

Симметрично конституанты нуля, составленные для наборов, дающих нулевое значение ПФ, объединяются знаком конъюнкции. С отрицанием в конституантах нуля берутся переменные, имеющие на наборе единичное значение (например, для набора  $x_1 = 0$ ,  $x_2 = 1$ ,  $x_3 = 0$  имеем конституанту  $x_1 + \overline{x_2} + x_3$ ).

Пример.

СДНФ для рассматриваемых функций

$$f_{2} = x_{1}x_{2};$$

$$f_{3} = \overline{x_{1}x_{2}} + x_{1}\overline{x_{2}} + x_{1}x_{2};$$

$$f_{4} = \overline{x_{1}x_{2}} + x_{1}\overline{x_{2}} + \overline{x_{1}}x_{2};$$

$$f_{5} = \overline{x_{1}x_{2}};$$

для них же СКНФ

$$f_{2} = (x_{1} + x_{2})(x_{1} + x_{2})(x_{1} + x_{2});$$
  

$$f_{3} = x_{1} + x_{2};$$
  

$$f_{4} = \overline{x_{1}} + \overline{x_{2}};$$
  

$$f_{5} = (x_{1} + \overline{x_{2}})(\overline{x_{1}} + x_{2})(\overline{x_{1}} + \overline{x_{2}}).$$

В результате преобразований СДНФ (СКНФ) на основании законов алгебры логики ранг некоторых конъюнкций (дизъюнкций), входящих в форму может быть понижен. Такие формы называются, соответственно, дизъюнктивной (ДНФ) и конъюнктивной (КНФ) нормальной формой.

#### Минимизация переключающих функций

Одним из критериев минимизации комбинационных логических схем является критерий минимума аргументов, записанных в форме, иначе критерий минимума входов (логической переменной соответствует вход логической схемы), а также минимума элементарных конъюнкций (дизъюнкций) в форме.

Минимизация производится путем:

1) многократного попарного склеивания конъюнкций (дизъюнкций), в результате чего получается Д(К)НФ, называемая *сокращенной*, а ее составляющие, попарно не склеиваемые, — простыми *импликантами*;

2) последующего исключения лишних импликант, удаление которых не влияет на истинность ПФ, в результате чего получается «тупиковая форма», дальнейшая минимизация которой в рамках нормальных форм невозможна.

Дальнейшая минимизация возможна путем применения законов инверсии и распределительного, нарушающих ПФ. Этот путь не формализован и основан на интуиции и опыте разработчика (интуитивно-эвристический путь).

Одним из методов, включающим в себя два первых этапа является табличный метод (метод диаграмм Вейча–Карно). Он использует специальные таблицы — диаграммы Вейча–Карно, заполненные в соответствии с таблицей истинности, преобразуемые по специальным правилам.

Таблица прямоугольной формы состоит из клеток, количество которых определяется количеством переменных в ПФ и равно 2n. Для четных n каждая сторона прямоугольника образуется из  $2^{n/2}$  клеток, а для нечетных n — одна сторона из  $2^{(n-1)/2}$ ; а другая из  $2^{(n+1)/2}$  клеток.

Каждой малой клетке соответствует свой набор значений переменных из таблицы истинности (количество наборов m = 2n) и располагаются наборы в клетках диаграммы так, чтобы в соседних клетках находились соседние наборы. Крайние на верхнем и нижнем, а также на правом и левом полях клетки также считаются соседними.

#### *Диаграммы Вейча – Карно*

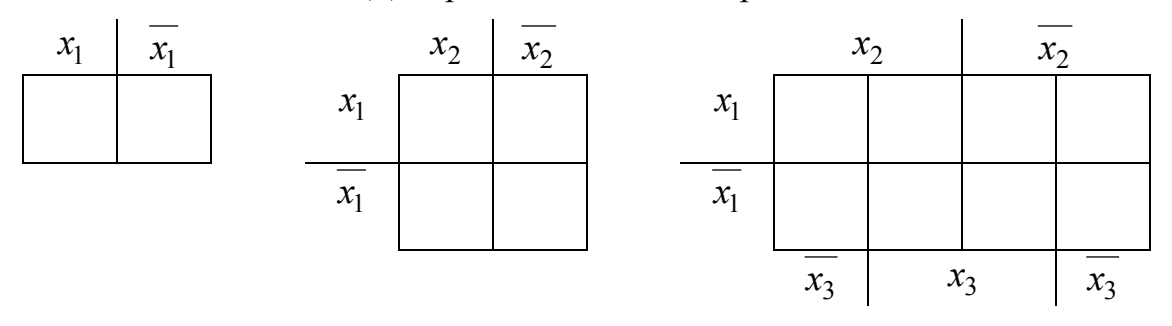

Диаграмма Вейча – Карно заполняется значениями таблицы истинности, соответствующими наборам, стоящими в клетках. Причем, если минимизируется СДНФ, то записываются только 1, а нулевые клетки остаются пустыми. Для СКНФ записываются только нули ПФ.

Некоторые единицы (нули) в таблице стоят в соседних клетках. Любое 2<sup>*S*</sup> число соседних единиц (нулей) может быть обведено контуром.

Например,

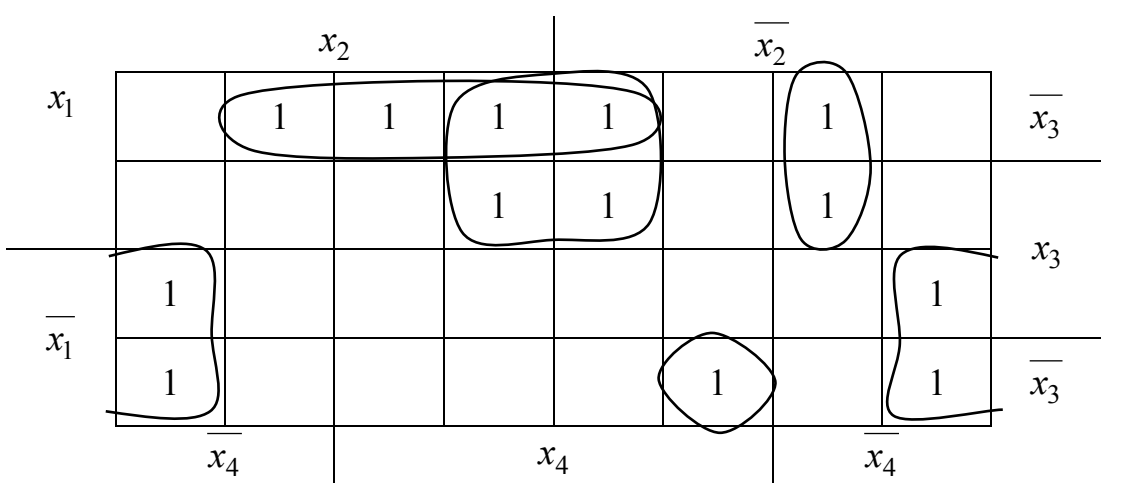

Количество контуров определяет количество простых импликант в полученной из диаграммы «тупиковой форме».

 $2^{s}$  соседних клеток, составляющих контур, соответствуют одной импликанте, ранг которой меньше ранга *n* конституанты на *s* единиц. Это означает что чем больше клеток в контуре, тем проще член тупиковой формы, полученных из него; чем меньше контуров, тем меньше импликант содержит «тупиковая форма».

Если диаграмма для *n* переменных содержит *q* контуров, в каждом из которых  $2^{s_j}$ ,  $j = \overline{1, q}$  клеток, то тупиковая форма позволит создать схему, состоящую из логических элементов с суммарным количеством входов:

$$C = \sum_{j=1}^q (n-s_j) + q.$$

Величина С является ценой схемы.

Таким образом, не выписывая «тупиковой формы», можно сравнить по цене диаграммы, составленные, соответственно, для СДНФ и СКНФ и выбрать минимальную из них.

Выписыванием «тупиковой формы» заканчивается процесс формальной минимизации.

#### Структурный синтез автоматов без памяти

Структурный синтез автоматов без памяти состоит из 4-х этапов:

1. Составление таблицы истинности синтезируемого автомата на основе анализа его назначения и (словесного) описания принципа работы. Таблица истинности заполняется путем выяснения отклика ПФ на каждый набор переменных.

2. Получение математической формулы для логической функции, возможно оптимизированной по какому-либо критерию, например, по минимуму цены схемы.

3. Выбор базиса логических элементов и приведение минимальной формы к этому базису. Выполнение этого этапа зависит от наличия логических элементов допустимой, например, указанной в технических условиях, физической природы. В частности, при использовании логических микросхем наиболее легко реализуются базисом И-НЕ и ИЛИ-НЕ.

Приведение минимальной формы к этим базисам производится путем двойного отрицания с последующим преобразованием по закону отрицания.

Например,

$$f = x_1 + x_2 \overline{x_3} + \overline{x_2} x_3 = \overline{x_1 + x_2 \overline{x_3} + \overline{x_2} x_3} = x_1 \cdot \overline{x_2 \overline{x_3}} \cdot \overline{\overline{x_2} x_3} .$$

4. Составление требуемой схемы автомата: функциональной или принципиальной.

Например, для рассматриваемой формулы принципиальная схема автомата

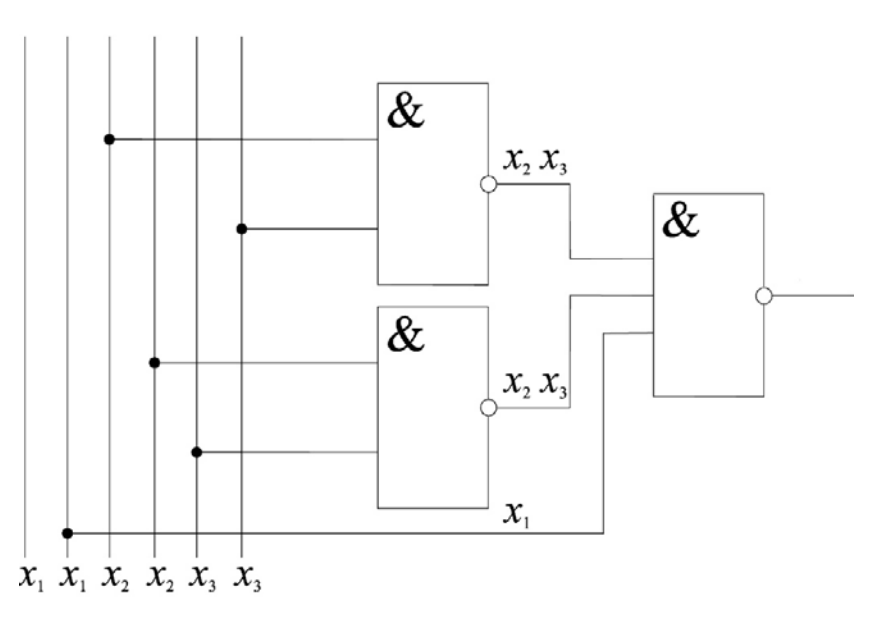

В схеме использован базис И-НЕ.

#### 1.2 Содержание работы

В процессе работы необходимо решить поставленную задачу в соответствии с индивидуальным заданием и оформить отчет с выводами.

#### Порядок выполнения работы

1. Изучить теоретическую часть.

2. По заданному словесному описанию работы логического автомата составить таблицу истинности (также возможно задание в виде таблицы истинности).

3. По таблице истинности

– записать аналитическое выражение в СДНФ и СКНФ булевой функции;

– минимизировать выражение ПФ в СДНФ (методом диаграмм Вейча – Карно), определить цену схемы;

- то же для СКНФ.

4. Для МДНФ построить релейно-контактную схему, реализующую ПФ в СДНФ и СКНФ.

5. Привести выражение МДНФ, реализующую ПФ в СДНФ и СКНФ, к базисам Шеффера и Пирса (соответственно).

6. Построить логическую схему в базисе Шеффера и логическую схему в базисе Пирса.

## 1.3 Варианты заданий

| Co     | стоян | ния                   |   | Состояния выхода у |   |   |        |        |   |   |   |    |  |  |
|--------|-------|-----------------------|---|--------------------|---|---|--------|--------|---|---|---|----|--|--|
| ВХОДОВ |       |                       |   |                    |   | ( | по вар | иантам | ) |   |   |    |  |  |
| $x_1$  | $x_2$ | <i>x</i> <sub>3</sub> | 1 | 2                  | 3 | 4 | 5      | 6      | 7 | 8 | 9 | 10 |  |  |
| 0      | 0     | 0                     | 1 | 1                  | 1 | 1 | 1      | 0      | 1 | 0 | 0 | 1  |  |  |
| 0      | 0     | 1                     | 1 | 0                  | 1 | 0 | 0      | 1      | 0 | 0 | 1 | 0  |  |  |
| 0      | 1     | 0                     | 1 | 0                  | 0 | 0 | 1      | 1      | 0 | 1 | 1 | 1  |  |  |
| 0      | 1     | 1                     | 0 | 0                  | 1 | 1 | 0      | 1      | 1 | 1 | 0 | 0  |  |  |
| 1      | 0     | 0                     | 1 | 1                  | 0 | 1 | 0      | 1      | 0 | 0 | 0 | 0  |  |  |
| 1      | 0     | 1                     | 0 | 1                  | 0 | 0 | 1      | 0      | 1 | 0 | 0 | 0  |  |  |
| 1      | 1     | 0                     | 0 | 0                  | 0 | 1 | 0      | 0      | 0 | 1 | 1 | 1  |  |  |
| 1      | 1     | 1                     | 0 | 0                  | 1 | 0 | 0      | 0      | 1 | 0 | 0 | 1  |  |  |

Таблица 1.1 — Варианты заданий

| Состояния |       |                       | Состояния выхода у |    |    |    |        |        |    |    |    |    |
|-----------|-------|-----------------------|--------------------|----|----|----|--------|--------|----|----|----|----|
| ВХОДОВ    |       |                       |                    |    |    | (  | по вар | иантам | )  |    |    |    |
| $x_1$     | $x_2$ | <i>x</i> <sub>3</sub> | 11                 | 12 | 13 | 14 | 15     | 16     | 17 | 18 | 19 | 20 |
| 0         | 0     | 0                     | 0                  | 1  | 1  | 0  | 0      | 1      | 0  | 1  | 0  | 0  |
| 0         | 0     | 1                     | 1                  | 0  | 0  | 1  | 1      | 0      | 0  | 1  | 0  | 1  |
| 0         | 1     | 0                     | 1                  | 0  | 1  | 0  | 1      | 0      | 0  | 0  | 1  | 0  |
| 0         | 1     | 1                     | 1                  | 1  | 0  | 0  | 0      | 1      | 1  | 0  | 1  | 1  |
| 1         | 0     | 0                     | 0                  | 1  | 0  | 0  | 0      | 1      | 1  | 1  | 0  | 1  |
| 1         | 0     | 1                     | 0                  | 0  | 1  | 1  | 1      | 0      | 0  | 0  | 0  | 1  |
| 1         | 1     | 0                     | 0                  | 1  | 1  | 1  | 0      | 0      | 1  | 1  | 1  | 0  |
| 1         | 1     | 1                     | 1                  | 1  | 0  | 1  | 1      | 1      | 1  | 0  | 1  | 0  |

| Co    | стоян | ния   |       |       | Состояния выхода у |                       |                  |       |            |       |                       |                 |            |                    |
|-------|-------|-------|-------|-------|--------------------|-----------------------|------------------|-------|------------|-------|-----------------------|-----------------|------------|--------------------|
| В     | ходо  | В     |       |       |                    |                       | (                | по ва | ариа       | нтам) | )                     |                 |            |                    |
| $x_1$ | $x_2$ | $x_3$ | 21    | 22    | 2 2                | 3                     | 24               | 25    |            | 26    | 27                    | 28              | 29         | 30                 |
| 0     | 0     | 0     | 0     | 0     |                    | 1                     | 1                | 0     |            | 1     | 0                     | 0               | 1          | 0                  |
| 0     | 0     | 1     | 1     | 1     | (                  | )                     | 0                | 1     |            | 0     | 1                     | 0               | 1          | 0                  |
| 0     | 1     | 0     | 1     | 1     |                    | 1                     | 0                | 0     |            | 1     | 0                     | 0               | 1          | 0                  |
| 0     | 1     | 1     | 1     | 0     | (                  | )                     | 1                | 0     |            | 0     | 1                     | 0               | 1          | 1                  |
| 1     | 0     | 0     | 0     | 1     | (                  | )                     | 1                | 1     |            | 1     | 0                     | 1               | 0          | 0                  |
| 1     | 0     | 1     | 0     | 0     |                    | 1                     | 0                | 0     |            | 0     | 1                     | 1               | 0          | 1                  |
| 1     | 1     | 0     | 1     | 0     | (                  | )                     | 0                | 1     |            | 1     | 0                     | 1               | 0          | 1                  |
| 1     | 1     | 1     | 0     | 1     |                    | 1                     | 1                | 1     |            | 0     | 1                     | 1               | 0          | 1                  |
|       |       |       |       |       |                    |                       |                  |       |            |       |                       |                 |            |                    |
| (     | Состо | ояния | Ι     |       |                    |                       | Состояния выхода |       |            |       |                       |                 |            |                    |
|       | BXO   | дов   |       |       |                    | (по вариантам)        |                  |       |            |       |                       |                 |            |                    |
| $x_1$ | $x_2$ | $x_3$ | $x_4$ | $y_1$ | $y_2$              | <i>y</i> <sub>3</sub> | y                | 4     | <i>Y</i> 5 | $y_6$ | <i>y</i> <sub>7</sub> | $\mathcal{Y}_8$ | <i>Y</i> 9 | $\mathcal{Y}_{10}$ |
| 0     | 0     | 0     | 0     | 0     | 0                  | 1                     | (                | )     | 1          | 0     | 0                     | 1               | 1          | _                  |
| 0     | 0     | 0     | 1     | 0     | 0                  | 0                     | (                | )     | 0          | - 1   | 1                     | 1               | _          | 1                  |
| 0     | 0     | 1     | 0     | 0     | 1                  | 1                     | 1                |       | 1          | 1     | 0                     | 1               | 1          | 0                  |
| 0     | 0     | 1     | 1     | _     | 0                  | 0                     | 1                | _     | _          | 0     | _                     | 1               | 0          | 0                  |
| 0     | 1     | 0     | 0     | 1     | 0                  | -                     | (                | )     | 0          | 1     | 0                     | 0               | 0          | —                  |
| 0     | 1     | 0     | 1     | 0     | _                  | 0                     | _                | -     | 1          | 0     | 0                     | _               | _          | 1                  |
| 0     | 1     | 1     | 0     | 1     | 0                  | 0                     | (                | )     | 1          | 0     | 0                     | 0               | 0          | 0                  |
| 0     | 1     | 1     | 1     | 0     | 0                  | 0                     | 1                | _     | 1          | 1     | 0                     | _               | 0          | 1                  |
| 1     | 0     | 0     | 0     | 1     | 1                  | -                     | (                | )     | 0          | 0     | 1                     | 1               | 0          | 0                  |
| 1     | 0     | 0     | 1     | _     | 0                  | 1                     | -                | -     | _          | 1     | _                     | 0               | 1          | 1                  |
| 1     | 0     | 1     | 0     | _     | 1                  | 1                     | 1                | _     | _          | 1     | 0                     | 1               | _          | 0                  |
| 1     | 0     | 1     | 1     | 1     | _                  | _                     | -                | -     | 1          | —     | 1                     | _               | 0          | _                  |
| 1     | 1     | 0     | 0     | 0     | 1                  | -                     | -                | -     | _          | _     | _                     | 0               | _          | _                  |
| 1     | 1     | 0     | 1     | _     | —                  | 0                     | 1                |       | 0          | 1     | 0                     | 0               | 1          | 1                  |
| 1     | 1     | 1     | 0     | 1     | 0                  | 1                     | (                | )     | _          | 0     | 1                     | _               | _          | _                  |
| 1     | 1     | 1     | 1     |       | 0                  | 1                     | 1                |       | 1          | 1     |                       | 1               | 1          | 0                  |

## Окончание таблицы. 1.1

## Лабораторная работа 2 РАЗРАБОТКА СИСТЕМЫ УПРАВЛЕНИЯ НА БАЗЕ ЛОГИЧЕСКОГО АВТОМАТА В БАЗИСЕ РЕЛЕЙНО-КОНТАКТНЫХ ЭЛЕМЕНТОВ

*Цель работы*: получение навыков структурного синтеза логических автоматов без памяти и реализации системы управления на базе релейно-контактных элементов.

## 2.1 Элементы теории

Для разработки и моделирования работы схемы управления можно использовать программного обеспечения для виртуального моделирования и симуляции FluidSIM (FESTO). FluidSIM представляет собой комплексное программное обеспечение для создания, моделирования, обучения и изучения электропневматических, электрогидравлических, цифровых и электронных схем. FluidSIM сочетает в себе интуитивно понятный редактор принципиальных схем с подробным описанием компонентов, их фотографиями и соответствующей анимацией.

Для запуска FluidSIM можно воспользоваться ярлыком — Все программы / Festo Didactic / FluidSIM Pneumatics V 4.2 Student Version.

В результате откроется основное окно редактора FluidSIM (рис. 2.1).

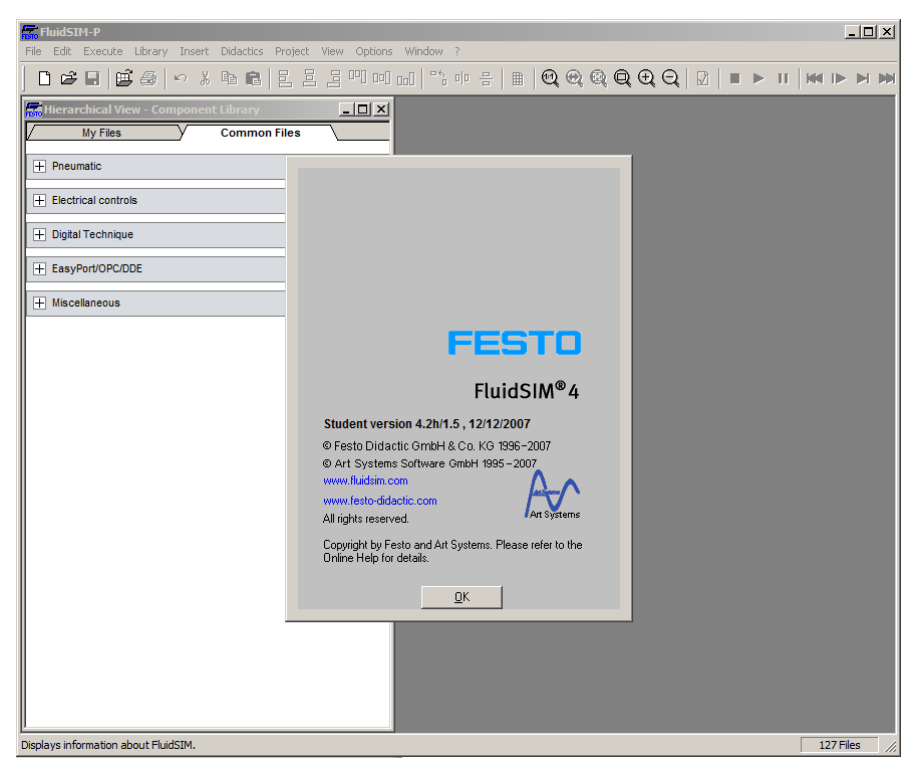

Рисунок 2.1 — Окно редактора FluidSIM (с окном «О программе»)

Основное окно редактора FluidSIM имеет интерфейс, который в том числе содержит строку меню и панель инструментов (рис. 2.2).

```
<mark>중 FluidSIM-P</mark>
File Edit Execute Library Insert Didactics Project View Options Window ?
] D 경 묘 團 靈 종 수 있 軸 電 물 몰 면 며 데 데 약을 마 음 團 역, 역, 역, 역, 역, 인 표 ▶ Ⅱ | 배 ▶ ▶ ♥
```

```
Рисунок 2.2 — Строка меню и панель инструментов редактора FluidSIM
```

Для создания схемы необходимо создать новый файл (рабочее пространство). При этом для удобства можно воспользоваться привязкой элементов по сетке (рис. 2.3), отображение которой можно включить в ленте инструментов.

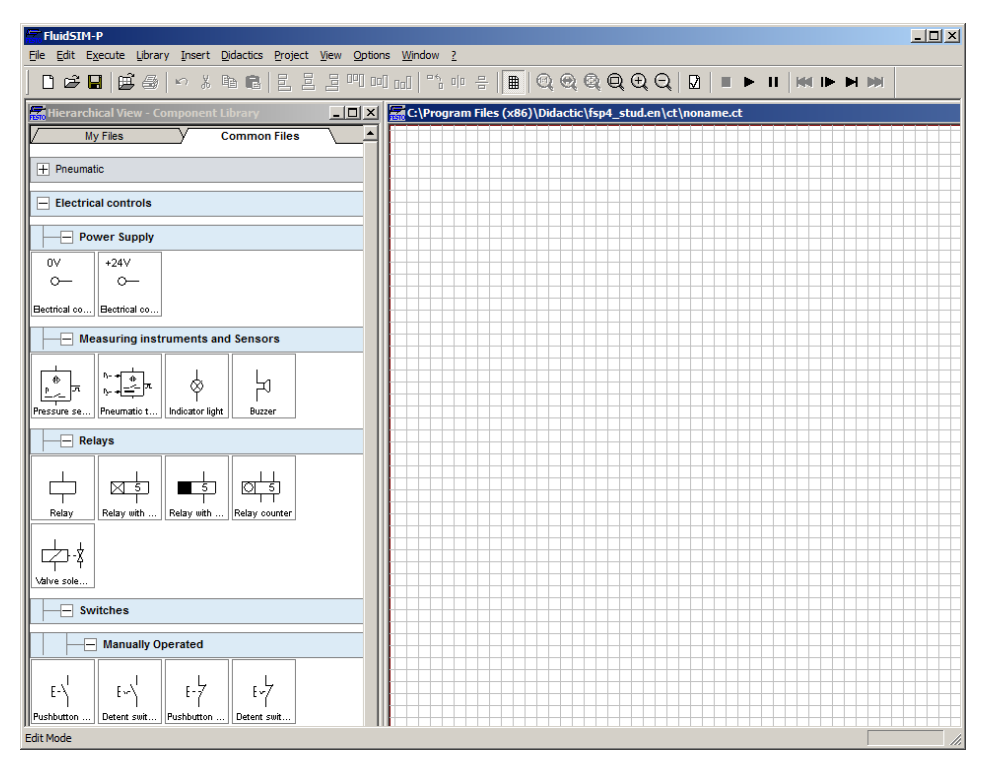

Рисунок 2.3 — Окно редактора FluidSIM (с отображением сетки для привязки элементов в рабочем пространстве)

Для разработки схемы управления необходимо использовать элементы из библиотеки компонентов (рис. 2.4).

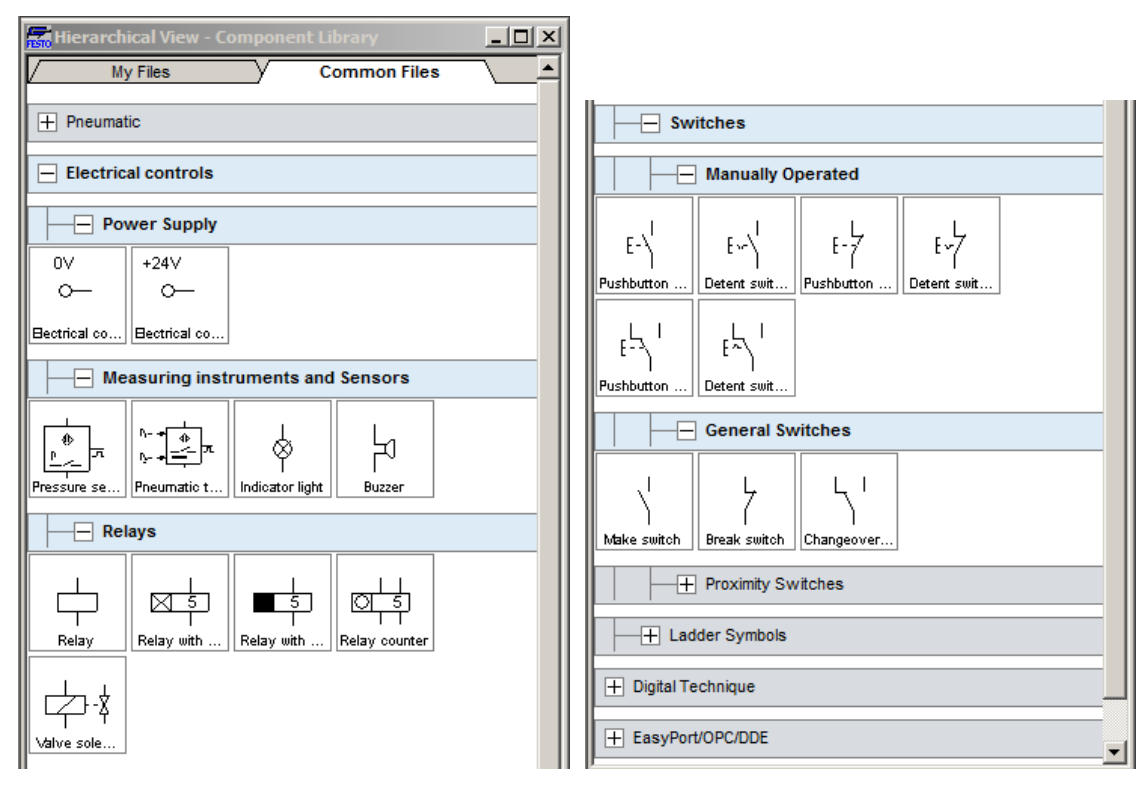

Рисунок 2.4 — Фрагменты окна библиотеки компонентов редактора FluidSIM (иерархическое представление компонентов)

Для разрабатываемой схемы управления необходимо использовать соответствующие компоненты.

Источник питания / Power Supply

Переключатели с ручным управлением / Switches Manually Operated

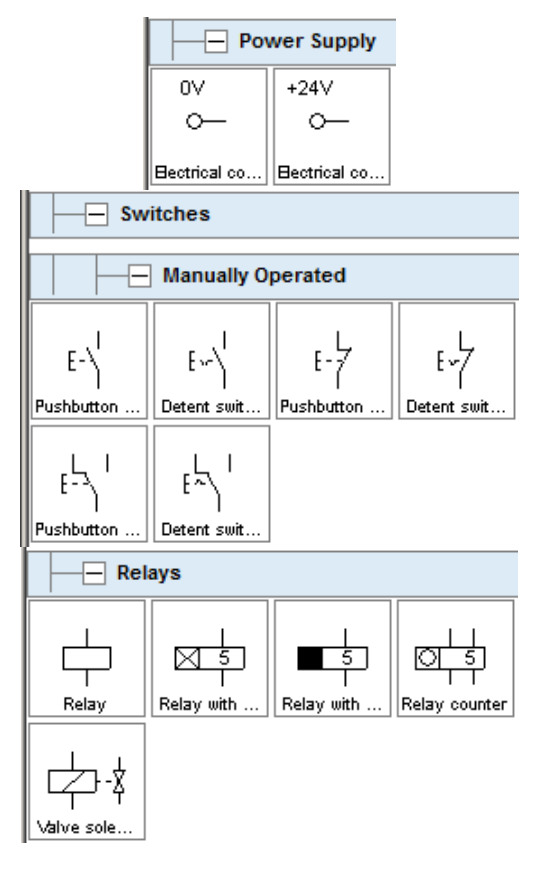

Реле / Relay Общие переключатели / General Switches

Измерительные инструменты и Сенсоры / Measuring instruments and Sensors

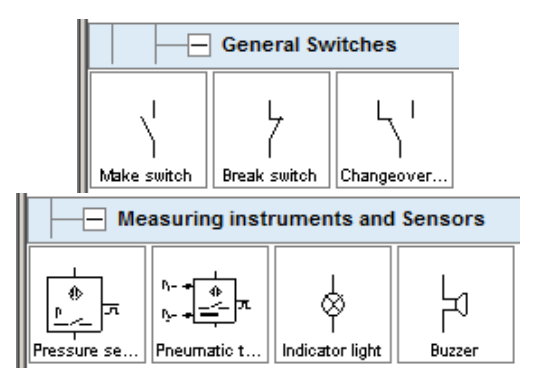

Для рассматриваемого примера по логической функции  $f = x_1 + x_2 x_3 + x_2 x_3$  схема управления на базе релейно-контактных элементов должна содержать (рис. 2.5):

– 1 нормально-замкнутую кнопку с фиксацией положения (Вкл.);

1 нормально-разомкнутую кнопку с фиксацией положения (СТОП);

– 3 кнопки без фиксации положения с соответствующими 3 реле (X1–X3);

1 реле для исполнительной цепи (Y);

– компоненты исполнительной цепи в составе 1 общего переключателя (Y), 1 светового индикатора (Indicator light) и зуммера (Buzzer);

 некоторое количество общих переключателей для реализации собственно цепи управления в виде соответствующего количества нормальнозамкнутых и нормально-разомкнутых общих переключателей.

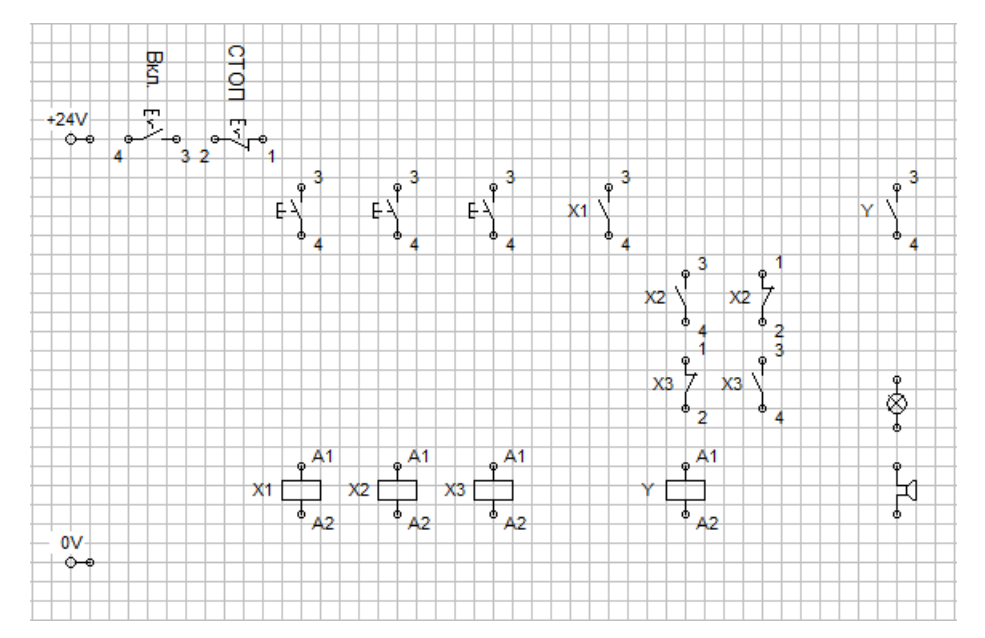

Рисунок 2.5 — Компоненты схемы управления в окне редактора FluidSIM (с выравниванием компонентов по сетке)

Необходимо отметить, что для привязки реле и основных переключателей необходимо для реле и соответствующих переключателей добавить соответствующую метку (Label), для чего, в свою очередь, необходимо

двойным кликом ЛКМ на компоненте вызвать соответствующее окно (рис. 2.6).

|                                                | Make switch                                                          |
|------------------------------------------------|----------------------------------------------------------------------|
|                                                | Triggered by<br>C Limit Switch<br>C Switch with roll<br>Reed contact |
|                                                | Label 🔀                                                              |
| Relay X                                        | Corresponding component of electrical circuit:                       |
| Corresponding component of electrical circuit: | Corresponding component of pneumatic circuit:                        |
| <u>OK</u> <u>C</u> ancel <u>H</u> elp          | <u> </u>                                                             |

Рисунок 2.5 — Окна для ввода метки (Label) для реле X1 (Relay) и одного из основных переключателей (Switch)

Для соединения размещенных в рабочем пространстве компонентов необходимо нажав и удерживая ЛКП курсором соединить соответствующий контакт (на схеме имеют нумерацию 1–4 или обозначение A1, A2) выбранного компонента вначале с источником питания, а затем с полученными линиями соединений (рис. 2.6).

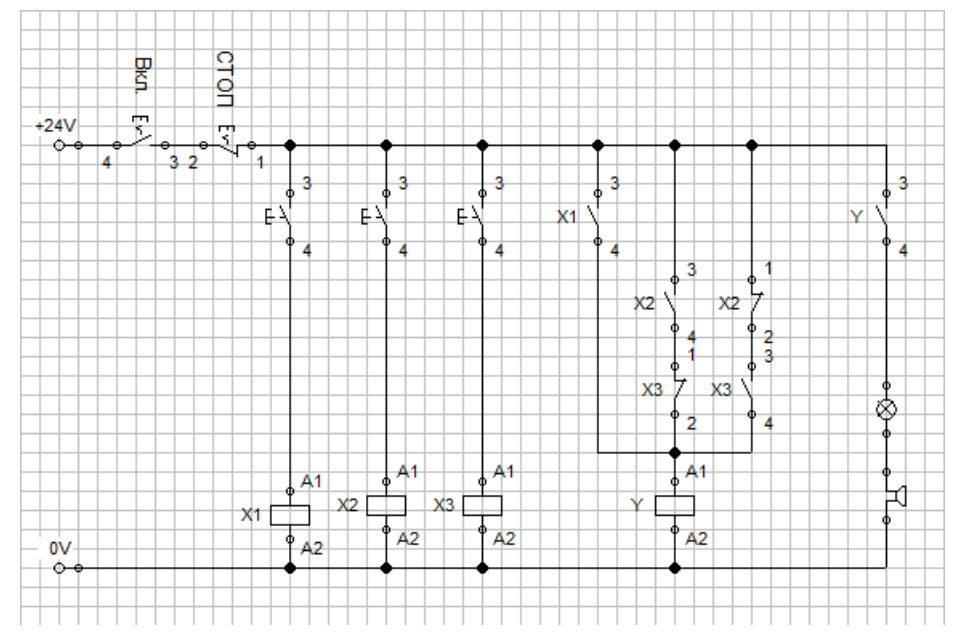

Рисунок 2.6 — Схема управления, полученная в результете соединения компонентов в рабочем пространстве

Окончательно схема управления состоит из источника питания, имитатора вводного выключателя «Вкл.», имитатора кнопки аварийного выключения «СТОП», цепей имитации входов (a), цепи управления ( $\delta$ ) и исполнительной цепи (b), представленных на рисунке 2.7.

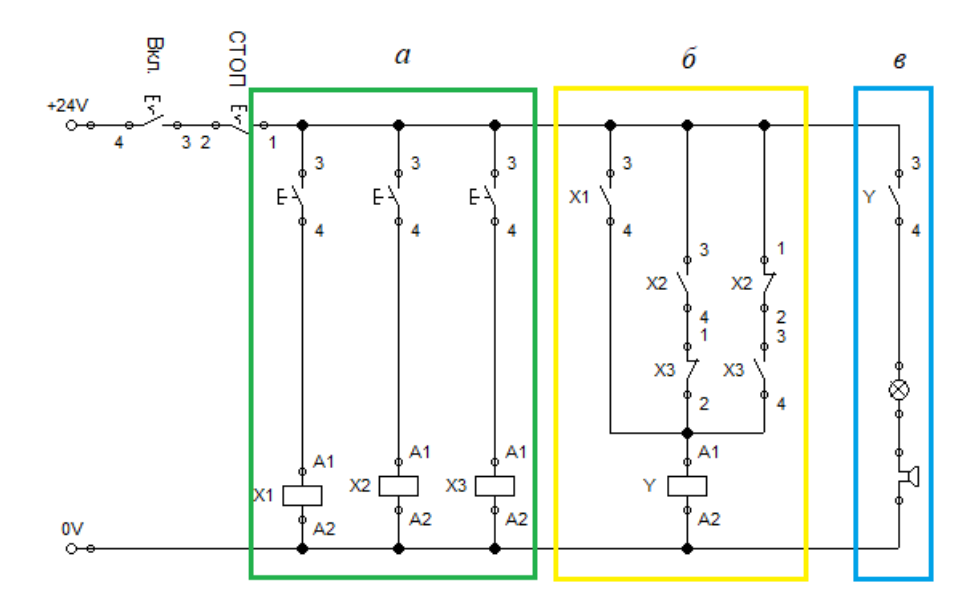

Рисунок 2.7 — Схема управления для логической функции  $f = x_1 + x_2 \overline{x_3} + \overline{x_2} x_3$ 

Программное обеспечение FluidSIM позволяет выполнить симуляцию работы схемы для чего необходимо воспользоваться соответствующими инструментами/командами в меню или панели инструментов.

| E | , Flui | idSI | M-P     |         |        |            |         |      |         |           |     |       |   |   |      |   |   |   |      |   |  |
|---|--------|------|---------|---------|--------|------------|---------|------|---------|-----------|-----|-------|---|---|------|---|---|---|------|---|--|
| F | ile E  | idit | Execute | Library | Insert | Didactics  | Project | View | Options | Window    | ?   |       |   |   |      |   |   |   |      |   |  |
|   | Ľ      | Ē    |         | 6       | r∩ ¥   | <b>B B</b> |         |      | 00] 00] | ool   "°° | 0 0 | ≞   ⊞ | Q | • | Ð, Q | Ø | ► | н | M IÞ | M |  |

Обязательным условием выполнения работы является выполнение валидации разработанной схемы управления. Для этого необходимо в режиме симуляции выполнить перебор всех условий по таблице состояний в соответствии с вариантом заданий и проверить соответствие состояния исполнительной цепи (включено/выключено). Для имитации работы входов использовать соответствующие кнопки в цепях реле X1, X2, X3. Состояние исполнительной цепи контролируется включением светового индикатора и зуммера, рисунок 2.7.

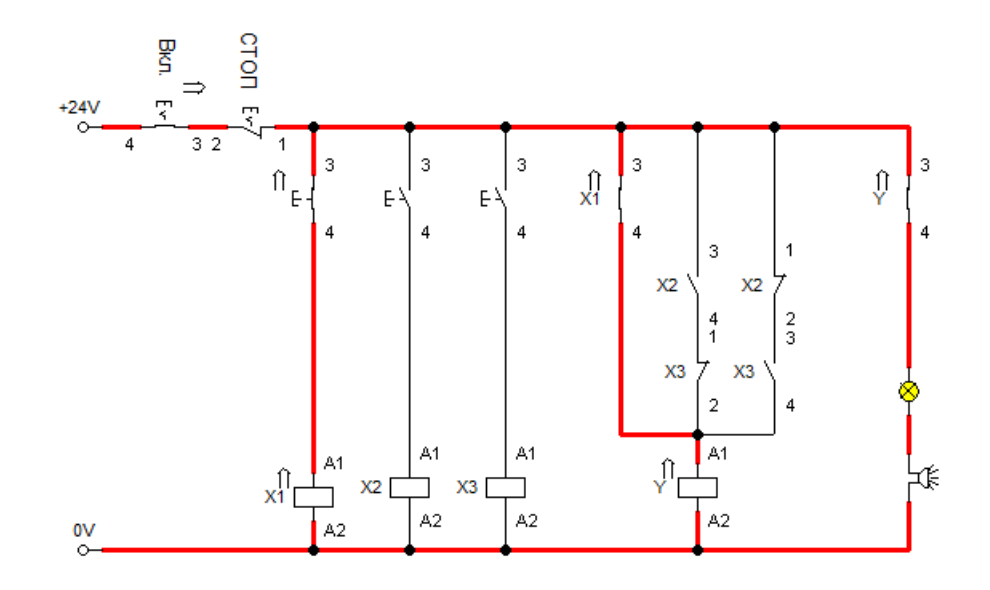

Рисунок 2.7 — Состояние схемы управления для логической функции  $f = x_1 + x_2 \overline{x_3} + \overline{x_2} x_3$  при проверке условия 1–0–0

### 2.2 Содержание работы

В процессе работы необходимо решить поставленную задачу в соответствии с индивидуальным заданием и оформить отчет с выводами.

#### Порядок выполнения работы

1. Изучить теоретическую часть.

2. Для МДНФ с использованием среды FluidSIM построить релейноконтактную схему, реализующую ПФ в СДНФ и СКНФ.

3. Выполнить валидацию полученных схем управления в базисе релейно-контактных элементов на соответствие заданной таблице истинности.

4. Выбрать одну из полученных схем и реализовать её (путем сборки) на стенде FESTO с использованием релейно-контактных элементов, входящих в комплектацию стенда.

#### 2.3 Варианты заданий

Вариантами заданий являются минимизированные переключательные функции, полученные согласно индивидуальным вариантам заданий работы 1.

## Лабораторная работа 3 ПРОГРАММИРОВАНИЕ ТЕХНОЛОГИЧЕСКОГО ОБОРУДОВАНИЯ С ПРОГРАМНЫМ УПРАВЛЕНИЕМ

*Цель работы*: освоение процесса разработки управляющих программ для технологического оборудования с программным управлением.

## 3.1 Элементы теории

G-код — условное именование языка программирования устройств с числовым программным управлением (ЧПУ). Был создан компанией Electronic Industries Alliance в начале 1960-х. Окончательная доработка была одобрена в феврале 1980 года как стандарт RS274D. Комитет ISO утвердил G-код как Госкомитет CCCP стандарт ISO 6983–1:2009. по стандартам как ГОСТ 20999-83 [1]. В советской технической литературе G-код обозначается как код ИСО 7-бит (ISO 7-bit), это вызвано тем, что G-код кодировали на 8-дорожечную перфоленту в коде ISO 7-bit (разработан для представления информации УЧПУ в виде машинного кода так же, как и коды AEG и PC8C), восьмая дорожка использовалась для контроля чётности. [2]

Производители систем УЧПУ (CNC), как правило, используют ПО управления станком, для которого написана (оператором) программа обработки в качестве осмысленных команд управления, используется G-код в качестве базового подмножества языка программирования, расширяя его по своему усмотрению [2].

G-Code — это также стандартный язык, используемый многими моделями 3D-принтеров для управления процессом печати. Файлы GCODE могут быть открыты с помощью различных программ 3D-печати, например, Simplify3D, GCode Viewer, а также с помощью текстового редактора, поскольку их содержимое представляет собой обычный текст. [2]

## Основные требования к структуре [2]

Программа, написанная с использованием G-кода, имеет жёсткую структуру. Все команды управления объединяются в кадры — группы, состоящие из одной или более команд. Кадр завершается символом перевода строки (CR/LF) и может необязательно иметь явно указанный номер, начинающийся с буквы N, за исключением первого кадра программы и комментариев. Этот номер является, по сути, меткой кадра и необязательно должен нарастать в программе или представлять собой последовательные целые числа, важно, чтобы номер не повторялся в пределах программы, например, допустимо:

N200 G0 n100 x0 x5y4

В большинстве современных интерпретаторов кода допустимо использовать в коде программы строчные и прописные буквы, как в примере.

Пробелы в строке кадра игнорируются, поэтому допустимо слитное написание команд кадра.

Первый (а в некоторых случаях ещё и последний) кадр содержит только один необязательный знак <%>. Завершается программа командами M02 или M30.

Комментарии к программе размещаются в круглых скобках. Комментарий может располагаться как в отдельной строке, так и в любом месте кадра среди команд. Недопустимо оформлять в качестве комментария несколько строк, охваченных парой круглых скобок.

Элементарные команды в каждом кадре выполняются одновременно, поэтому порядок команд в кадре строго не оговаривается, но традиционно предполагается, что первыми указываются подготовительные команды (например, выбор плоскости круговой интерполяции, скоростей перемещений по осям и др.), затем задание координат перемещения, затем выбора режимов обработки и технологические команды.

Максимальное число элементарных команд и заданий координат в одном кадре зависит от конкретного интерпретатора языка управления станками, но для большинства популярных интерпретаторов (стоек управления) не превышает 6.

Координаты задаются указанием оси с последующим числовым значением координаты. Целая и дробная части числа координаты разделяются десятичной точкой. Допустимо опускание незначащих нулей, либо их добавление. Также в подавляющем количестве интерпретаторов допустимо не добавлять десятичную точку к целым числам. Например, Y0.5 и Y.5, Y77, Y77. и Y077.0.

Существуют так называемые модальные и немодальные команды. Модальные команды изменяют некоторый параметр/настройку, и эта настройка действует на все далее исполняемые кадры программы до их смены очередной модальной командой либо её отмены. К модальным командам, например, относятся скорости перемещения инструмента, управления скоростью шпинделя, подачи смазочно-охлаждающей жидкости (СОЖ) и др. Немодальные команды действуют только внутри их содержащего кадра. К немодальным командам относятся, например, команды разгона и торможения шпинделя.

Интерпретатор кода (стойка управления) станком запоминает значение введённых параметров и настроек до их смены очередной модальной командой или отмены ранее введённой модальной команды, поэтому необязательно указание в каждом кадре, например, скорости перемещения инструмента.

## Описание и вызов подпрограмм [2]

Язык допускает многократное исполнение однократно записанной последовательности команд и перемещений инструмента, вызываемой из разных частей программы, например, вырезания в листовой заготовке многих отверстий с одинаковым сложным контуром, расположенных в разных местах будущей детали. При этом в теле подпрограммы описывается траектория движения инструмента для вырезания одного отверстия, а в программе производится многократный вызов подпрограммы из разных мест. В теле перемещения инструмента задаются подпрограммы В относительных координатах координатах, описывающих траекторию инструмента при обработке отверстия, переход к относительной системе координат (иногда такую систему координат называют <инкрементной>) производится командой G91 в начале тела подпрограммы, а возврат к абсолютной системе координат командой G90 — в конце тела подпрограммы. В инкрементной системе команды перемещения инструмента интерпретируются как приращения, например,

```
q90 x5
```

(назначение абсолютной системы координат, после исполнения этого кадра машинная координата по оси X станет равной 5) g91 x10 (назначение инкрементной системы координат, после

```
исполнения этого кадра машинная координата по оси X
станет равной 15)
```

x-15

(после исполнения этого кадра машинная координата по оси Х станет равной 0, так как продолжает действовать инкрементная система координат, заданная модальной командой g91).

Тело подпрограммы обязательно должно быть описано до команды конца программы — M30, но допустимо расположение подпрограммы после команды M02 — конца программы и иметь имя, начинающееся с буквы O с цифрами номера подпрограммы, например, O112. В конце тела подпрограммы помещается команда возврата в основную программу — M99.

В программе вызов подпрограммы производится командой M98 с указанием обязательного параметра имени подпрограммы Р. Недопустимо совпадение имён подпрограмм в пределах одной программы. Пример вызова подпрограммы O112: M98 P112. Допустимо при вызове подпрограммы указание числа вызовов подпрограммы добавлением необязательного параметра L, например, двукратный вызов подпрограммы 112: M98 P112 L2, что, например, может быть полезно при описании выполнения второго прохода чистовой обработки после первого прохода черновой обработки. При опущенном параметре L подпрограмма вызывается однократно.

Управляющее математическое обеспечение некоторых станков или

некоторые интерпретаторы G-кода допускают вызов подпрограмм по номеру строки (кадра) в программе, для этого используется команда M97 с параметром P, указывающим на номер (метку) строки, например, M97 P321 L4 — четырёхкратный вызов подпрограммы, начинающейся с меткой N321. Оформленная таким образом подпрограмма, как обычно должна заканчиваться командой M99 — возвратом в вызвавшую программу.

Допустимо вложение подпрограмм, то есть из подпрограммы возможен вызов другой подпрограммы. Максимально допустимое число уровней вложения зависит от реализации конкретного интерпретатора G-кода.

Пример программы вырезания 2 прямоугольных отверстий 10 х 20 мм, увеличенных на диаметр торцевой фрезы, с координатами левых нижних углов отверстий х=57, у=62 и х=104, у=76 в листовой заготовке толщиной 5 мм с вызовом подпрограммы описывающей вырезание одного отверстия

. . . (Фрагмент программы) G00 X57 Y62 (позиционирование по X, Y на 1-е отверстие) M98 P112 (вырезание 1-го отверстия) G00 X104 Y76 (позиционирование по X, Y на 2-е отверстие) М98 Р112 (вырезание 2-го отверстия) . . . МО2 (Конец программы) . . . (Тело подпрограммы) 0112 (Метка подпрограммы, номер 112) G00 Z1 (Подвод инструмента на высоту 1 мм над поверхностью заготовки со скоростью холостого перемещения) G01 F40 Z-5.5 (Врезание инструмента на глубину -5,5 мм в заготовку со скоростью 40 мм/мин) G91 (Переход в относительную систему координат, в этой системе вначале X=0, Y=0) G01 F20 X10 (Вырезание 1-й стороны прямоугольника со скоростью 20 мм/мин) Y20 (Вырезание 2-й стороны прямоугольника со скоростью 20 мм/мин) Х-10 (Вырезание 3-й стороны прямоугольника со скоростью 20 мм/мин. Так как включена инкрементальная система координат, то возврат инструмента в исходную точку до вызова подпрограммы указывается в виде приращения координаты, здесь -10.) Y-20 (Вырезание 4-й стороны прямоугольника со скоростью 20 мм/мин) G90 (Переход в абсолютную систему координат, восстановление текущих координат до перехода в относительную систему) G00 Z5 (Подъём инструмента на высоту 5 мм над поверхностью заготовки со скоростью холостого перемещения) М99 (Возврат в вызывавшую программу или подпрограмму) . . . МЗО (Конец интерпретируемого кода программы. После исполнения этой команды указатель номера кадра устанавливается на 1-ю строку программы и исполнение программы останавливается)

## 3.2 Порядок разработки управляющей программы

В качестве объекта программно-управляемого технологического оборудования рассматриваем 3D-принтер Creality Ender 3, в качестве объекта производства — логотип университета.

Для разработки управляющей программы для 3D-принтера можно использовать специализированные программы-слайсеры, например, свободно распространяемый UltiMaker Cura (рис. 4.1–4.2).

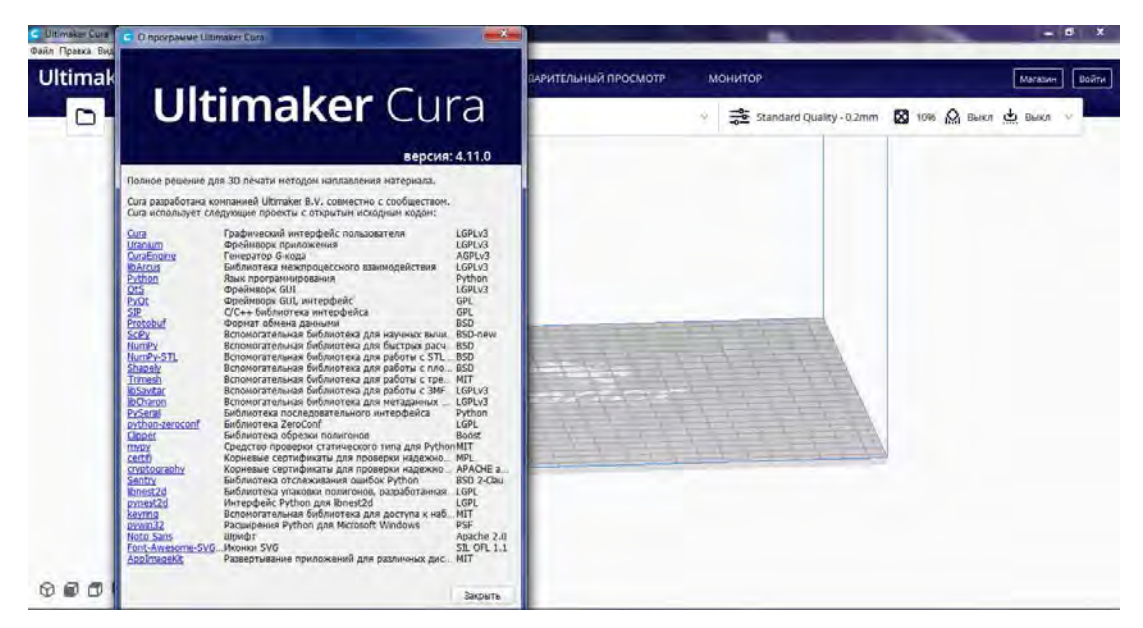

Рисунок 3.1 — Окно слайсера UltiMaker Cura (с окном «О программе»)

На первом этапе загружается 3D-модель объекта в форма \*.stl в рабочее пространство для печати. Для этого необходимо нажать кнопку «Открыть» и в открывшемся окне выбрать соответствующий файл модели.

Модель в пространстве печати загружается в соответствии с той ориентацией и размерами, которые были использованы при экспорте модели в формат \*.stl. При необходимости положение, ориентацию и масштаб модели в рабочем пространстве можно изменить.

| гоТил - Ultimaker Cura<br>вка Вид Параметры Расширения Настройки                                                                                                    | Справка                                                                                                    |                          |                                                                                                    |
|----------------------------------------------------------------------------------------------------|----------------------------------------------------------------------------------------------------|--------------------------|----------------------------------------------------------------------------------------------------|
| maker Cura                                                                                                    | подготовка предвари                                                                                                    | тельный просмотр монитор | Магазин Войти                                                                                                    |
| Creality Ender-3                                                                                                    | Generic PLA     0.4mm Nozzle                                                                                                    |                          | 🕅 Выкл 🕁 Выкл 🗠                                                                                                    |
| 8         99.9776         mm         1000           9         98.9888         mm         1000           2         8.1         mm         1000           5         Быстрое масштабирование           0         Обычное масштабирование |                                                                                                    |                          |                                                                                                    |
| ິດາແລະອຽນອະເວຍ<br>ກີອາຈາໄທາສາ                                                                                                    |                                                                                                    |                          |                                                                                                    |
| 2 (EE)/location<br>100.0 x 100.0 x E1 visi                                                                                                    |                                                                                                    |                          | Нарезка на слом                                                                                                    |
|                                                                                                    | %         99.9776         mm         1000           %         99.9776         mm         1000           %         99.9776         mm         1000           %         99.9776         mm         1000           %         99.9776         mm         1000           %         99.9776         mm         1000           %         56.858         mm         1000           %         56.857000         Macuta Scaposanue            Codesineros         Scaposanue            Codesineros         Fortunesanue            Coloros coloros         Fortunesanue |                          | texture functions<br>texture functions<br>Texture functions<br>Texture func |

*ВНИМАНИЕ*! При экспорте модели в формат \*.stl значения линейных размеров модели по умолчанию установлены в сантиметрах, при открытии же модели в слайсере значения линейных размеров установлены в миллиметрах.

Далее устанавливаются значения необходимых параметров печати. В частности, для примера печати модели логотипа университета устанавливаются следующие параметры: тип пластика — PLA, толщина слоя — 0,2 мм, заполнение — 10 %.

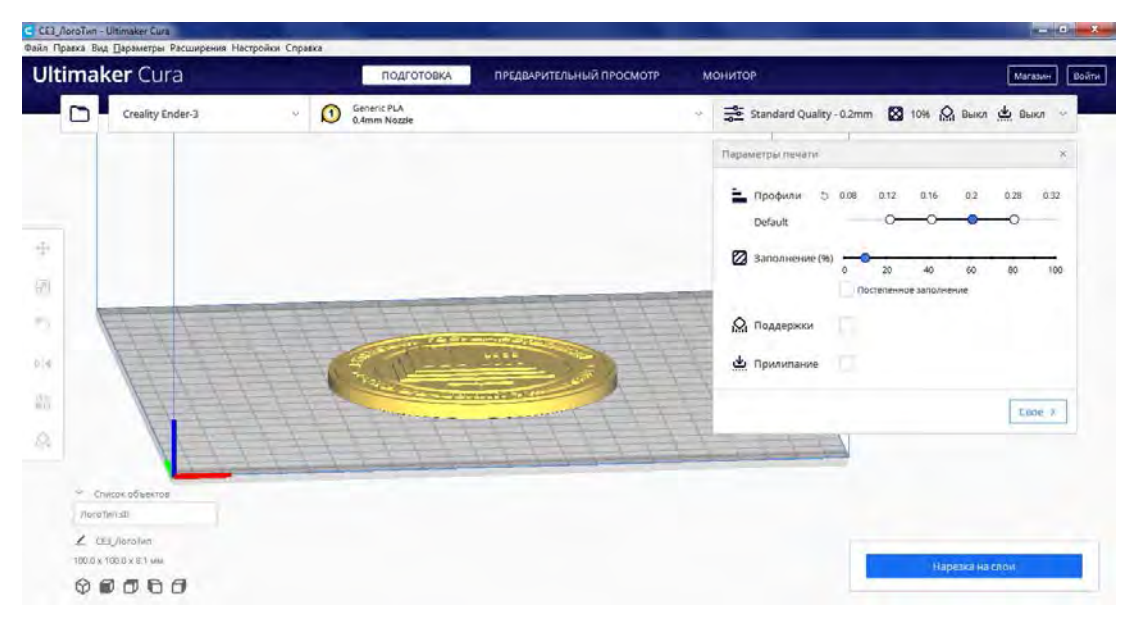

В слайсере UltiMaker Cura параметры печати могут быть установлены в трех режимах — выбор предустановленных профилей качества печати, выбор значений основных параметров печати (в примере выше) или установка значений параметров печати в расширенном режиме.

| араметры печати          |        |      | ×   | Параметры печати                     |      |
|--------------------------|--------|------|-----|--------------------------------------|------|
| рофиль Standard Qu       | ality  |      | * * | Профиль Standard Quality             | *    |
| 👂 Параметры поиска       |        |      | =   | 🔎 Параметры понска                   | Ξ    |
| Качество                 |        |      | ~   | 🔀 Заполнение                         | ¥    |
| Высота слоя              | e      | 0.2  | mm  | Плотность заполнения 5 10.0          | 96   |
| Стенки                   |        |      | ~   | Шаблон заполнения 5 🛃 Шестигранник и | A V  |
| Толщина стенки           |        | 0,8  | mm  | Материал                             | w.   |
| Количество линий стенк   | u 5 fx | 3    |     | Температура сопла 200.0              | °C   |
| Горизонтальное расширени | 1ē     | 0.0  | mm  | Температура стола 🤣 🏷 60.0           | °C   |
| 🛄 Дно / крышка           |        |      | ~   | (?) Скорость                         | ~    |
| Толщина дна/крышки       | 5      | 0.8  | mm. | Скорость печати 50.0                 | mm/s |
| Толщина крышки           |        | 0.8  | mm  | 🗳 Перемещение                        | <    |
| Слои крышки              | 5      | 4    |     | 💥 Охлаждение                         | <    |
| Толщина дна              |        | 0.8  | mm  | 🕅 Поддержки                          | ~    |
| Слои дна                 | 5      | 4    |     | Генерация поддержек 🖉                |      |
| Заполнение               |        |      | ~   | 🕁 Тип прилипания к столу             | ~    |
| Плотность заполнения     | 5      | 10.0 | 96  | Тип прилипания к столу 🖉 🍮 Нет       | ×    |
| 111-K                    | t 1    | 144  | 14  |                                      |      |

На следующем этапе осуществляется подготовка управляющей программы, для чего необходимо выбрать команду «Нарезка на слои» и дождаться завершения подготовки программы. По завершению выполнения команды отобразится ориентировочное значение времени печати и количества необходимого филамента (в примере, время печати — 2 часа 50 минут, количество филамента — 23 г, 7,74 м).

| timaker Cura                                                 | подготовка предварительны   | й просмотр монитор Магазин                                                                                                    |
|--------------------------------------------------------------|-----------------------------|----------------------------------------------------------------------------------------------------|
| Creality Ender-3                                             | Generic PLA<br>0.4mm Nozzle | 🔗  Standard Quality - 0.2mm 🔯 10% 🖉 Выкл 🕁 Выкл 👳                                                                                                    |
|                                                              |                             | Переметры печали ×                                                                                                    |
|                                                              |                             | Default         O         O         O         O         O         IO         IO< |
| Pilli                                                        |                             | 🛱 Поддержки                                                                                                    |
|                                                              |                             | Code >                                                                                                    |
| <ul> <li>Список объектов</li> <li>Лого Tien still</li> </ul> |                             | О 2часа 50 минут                                                                                                    |
| A second                                                     |                             | (3) 23g · 7.74m                                                                                                    |

Полученную программу необходимо сохранить на носитель для дальнейшего переноса управляющей программы на лабораторную установку. Для сохранения необходимо выбрать команду «Сохранить на диск», в открывшемся окне выбрать носитель и указать имя файла.

| порядочить 🔻 Новая папка              |      |                      | !≡ ▼             | 0 |
|---------------------------------------|------|----------------------|------------------|---|
| 🔄 Изображения                         | *    | Имя                  | Дата изменения   | 1 |
| 🚽 Музыка                              |      | CE3_V2v20-6.45.gcode | 08.06.2023 12:20 | 0 |
| 💐 Домашняя группа                     |      |                      |                  |   |
| 📕 Компьютер                           |      |                      |                  |   |
| 🏭 System (C:)                         |      |                      |                  |   |
| Working (D:)                          | Ε    |                      |                  |   |
| 🔐 CD-дисковод (F:)                    |      |                      |                  |   |
| ENDER3 (H-)                           | 0    |                      |                  |   |
| Зарезервировано системой (Z:)         |      |                      |                  |   |
|                                       |      | *                    |                  |   |
| <u>Имя файла:</u> СЕЗ_ЛогоТип         |      |                      |                  |   |
| <u>Т</u> ип файла: Файл G-code (*.gco | ode) |                      |                  |   |

*ВНИМАНИЕ*! В текущей версии прошивки 3D-принтера Creality Ender 3 не поддерживается отображение кириллических шрифтов на экране принтера.

При необходимости в слайсере можно осуществить предварительный просмотр печати с разбивкой модели по слоям, для чего можно переключиться в режим «Предварительный просмотр» и использовать ползунок в правой части окна слайсера.

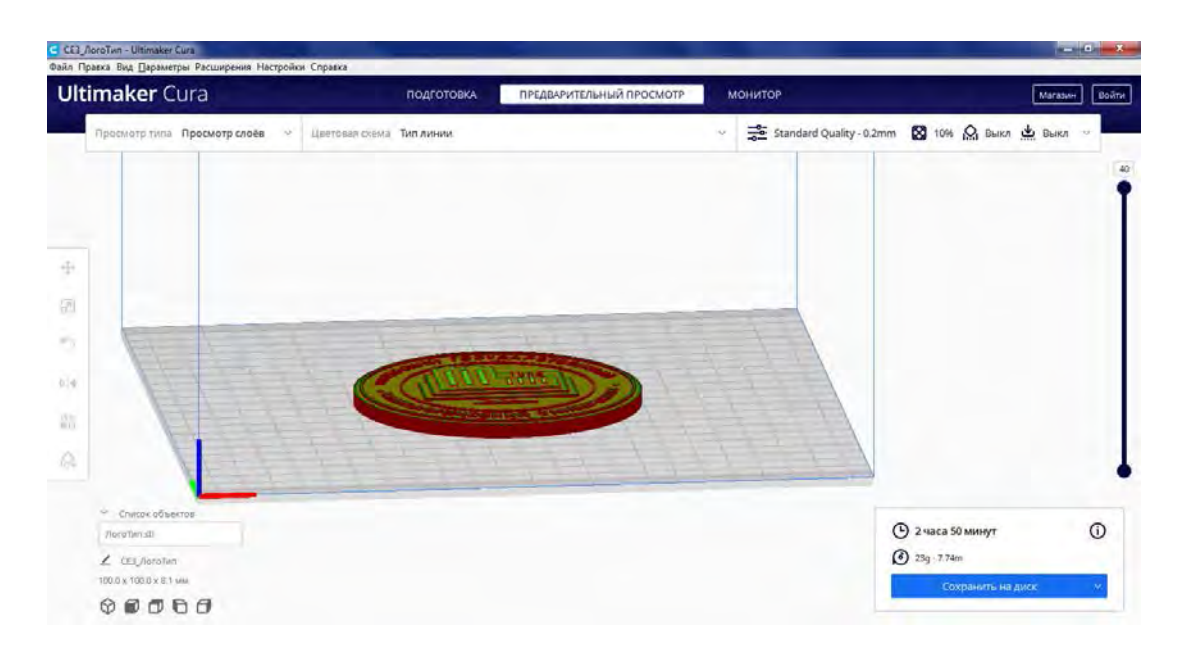

В слайсере при необходимости можно осуществлять модификацию кода управляющей программы. Для это в основном меню программы необходимо выбрать «Расширения», далее «Пост-обработка», далее «Изменить G-код».

| DoroTwn - Ultimaker Cura                                                      | Parameterine Hactoolice Coosera                            |                |                       |                                            |
|-------------------------------------------------------------------------------|------------------------------------------------------------|----------------|-----------------------|--------------------------------------------|
| timaker Cu                                                                    | Cura Backups ><br>Постнобработка<br>Попятока общовленией > | ПРЕДВАРИТЕЛЬНЫ | ий просмотр монитор   | Marason                                    |
| Rpoeworp runa Rp                                                              | oomorp croee                                               |                | ✓ ₹ Standard Quality. | 0.2mm 😫 104 😡 Build 🔩 Build 😒              |
| <ul> <li>Список объектов</li> <li>ЛегоТипьзії</li> <li>Сез ЛогоТип</li> </ul> |                                                            |                |                       | (С) 2 часа 50 минут (С)<br>(С) 23g : 7.74m |

В открывшемся окне отображаются доступные плагины для модификации кода управляющей программы.

| Плагин пост-обработки             |           | ×       |
|-----------------------------------|-----------|---------|
| ChangeAtZ 5.2.1(Experimental)     | Параметры |         |
| ColorMix 2-1 V1.2.1               |           |         |
| Create Thumbnail                  |           |         |
| Display Filename And Layer On LCD |           |         |
| Display Progress On LCD           |           |         |
| Filament Change                   |           |         |
| insert at layer change            |           |         |
| Pause at height                   |           |         |
| Retract Continue                  |           |         |
| Search and Replace                |           |         |
| Post stretch script               |           |         |
| Time Lapse                        |           | _       |
|                                   |           | Закрыть |

В качестве примера модификации кода управляющей программы для рассматриваемого объекта — логотипа университета используем плагин смены филамента в процессе печати.

На предварительном этапе необходимо в режиме предварительного просмотра определить слой, после которого будет осуществлена остановка печати и смена филамента. В рассматриваемом примере выберем слой завершающий основание модели (в примере, слой 25).

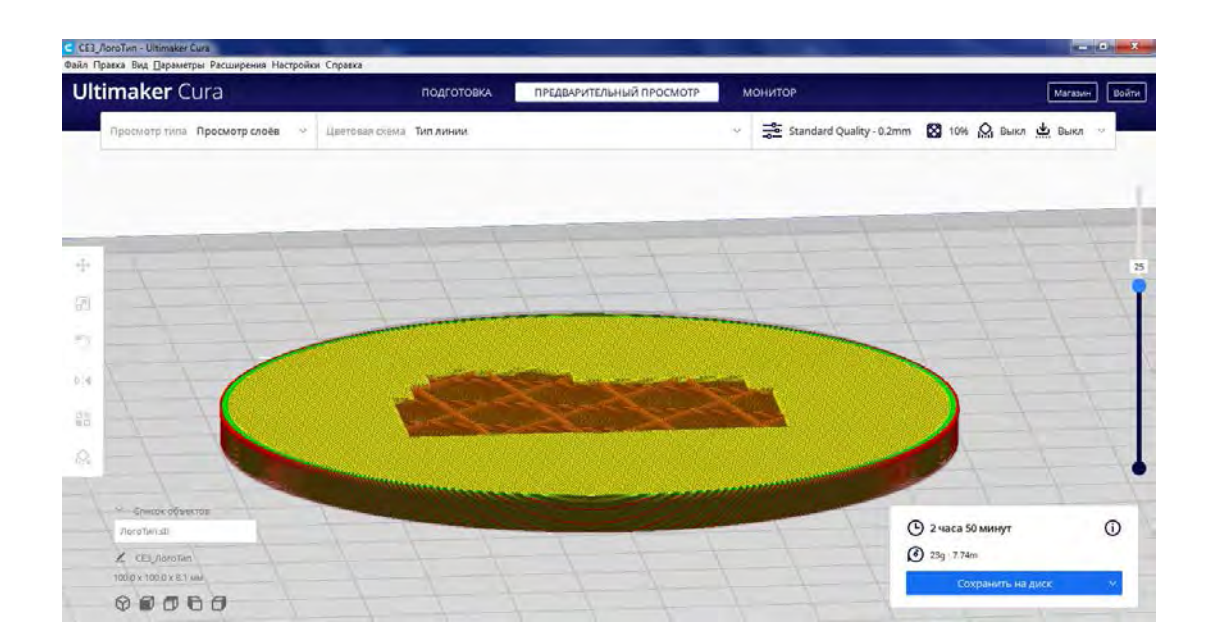

Далее выбираем скрипт пост-обработки Filament Change и в отрывшемся окне параметров скрипта устанавливаем необходимые значения (в примере, установлено требуемое значение номера слоя (Layer) 25).

| Скрипты пост-обработки | Filament Change            |       |    |
|------------------------|----------------------------|-------|----|
| Filament Change        | - × Layer                  | 25    |    |
| Лобавить скрипт        | Use Firmware Configuration |       |    |
|                        | Initial Retraction         | 30.0  | mm |
|                        | Later Retraction Distance  | 300.0 | mm |
|                        | X Position                 | 0.0   | mm |
|                        | Y Position                 | 0.0   | mm |
|                        | Z Position (relative)      | 0.0   | mm |
|                        |                            |       |    |
|                        |                            |       |    |
|                        |                            |       |    |
|                        |                            |       |    |
|                        |                            |       |    |

После чего необходимо по ранее описанной методике осуществить разбивку модели по слоям и сохранить управляющую программу на диск (носитель).

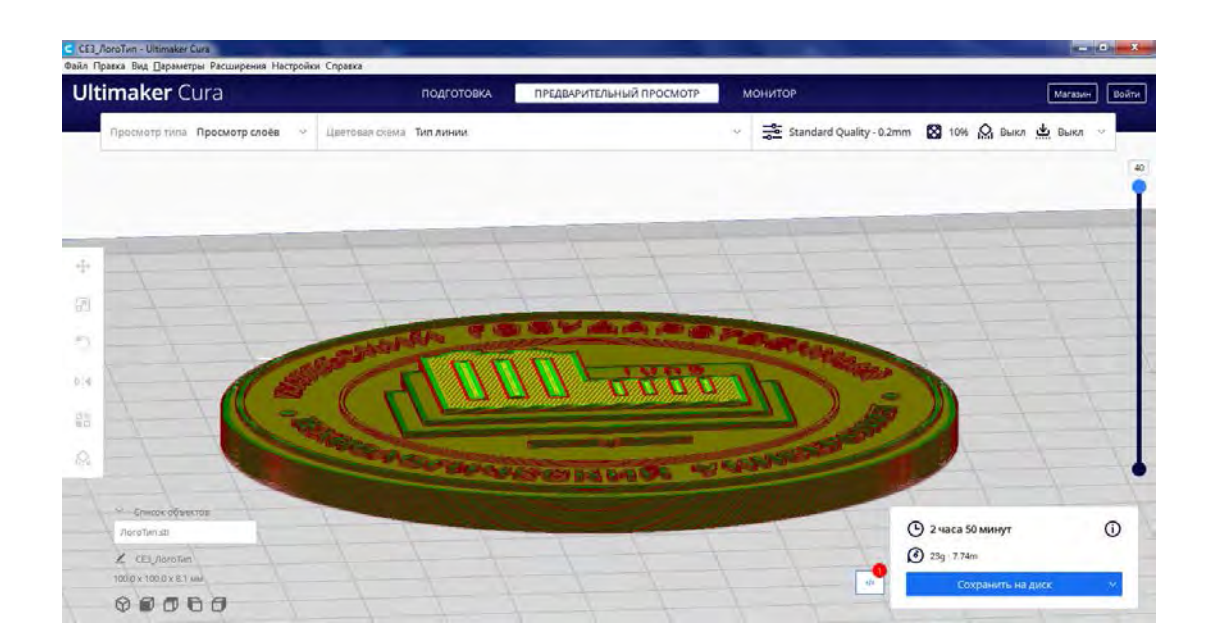

## 3.3 Содержание работы

В процессе работы необходимо решить поставленную задачу в соответствии с индивидуальным заданием и оформить отчет с выводами.

## Порядок выполнения работы

1. Изучить теоретическую часть.

2. По заданному растровому изображению разработать изображение в векторном формате.

3. На основе полученного векторного изображения разработать 3D-модель изделия, результаты сохранить в нативном формате системы проектирования и экспортировать в формат \*stl.

4. На основе полученной 3D-модели в формате \*.stl разработать соответствующую управляющую программу, результаты сохранить в формате g-code.

5. Выполнить анализ полученной управляющей программы в формате g-code.

6. Загрузить полученную управляющую программу в лабораторную установку и осуществить обработку изделия.

## СПИСОК РЕКОМЕНДУЕМЫХ ИСТОЧНИКОВ

1. Устройства числового программного управления для металлообрабатывающего оборудования. Кодирование информации управляющих программ [Текст] : ГОСТ 20999–83. — 1983. — Введ. 1984–07–01. — Москва : Государственный комитет СССР по стандартам, 1983. — 28 с.

2. G-code / Wikipedia [Электронный ресурс]. — Режим доступа: <u>https://ru.wikipedia.org/wiki/G-code</u>.

3. G-CODE по-русски для 3D печати (Мини-справочник) / SteamGun; 3D-принтеры сегодня! (3dtoday.ru) [Электронный ресурс]. — Режим доступа : <u>https://3dtoday.ru/blogs/steamgun/g-code-po-russki-dlya-3d-pechati-mini-spravochnik</u>.

4. Автоматизация технологического оборудования для трехмерных технологий / Виртуальная образовательная среда ВГТУ [Электронный ресурс]. — Режим доступа : <u>https://sdo.vstu.by/course/view.php?id=1970</u>.

## ПРИЛОЖЕНИЕ А

## Краткий справочник по основным командам

Основные (подготовительные) команды (G, General)

– перемещение рабочих органов оборудования с заданной скоростью (линейное и круговое);

– выполнение типовых последовательностей (таких, как обработка отверстий и резьба);

– управление параметрами инструмента, системами координат, и рабочих плоскостей.

| Код | Описание                                                                                                    | Пример                        |
|-----|----------------------------------------------------------------------------------------------------|-------------------------------|
| GOO | Ускоренное перемещение инструмента (холостой ход). При холостом перемещении <i>НЕ ОБЯЗАТЕЛЬНО</i> производится линейная интерполяция перемещения аналогично команде G01. В некоторых интерпретаторах при выполнении команды перемещения по нескольким осям одновременно, перемещение по осям отрабатывается с максимальной скоростью, поэтому линейное перемещение от исходной точки в конечную точку не обеспечивается, поэтому нельзя производить ходы обработки детали при действии этой модальной команды.                                                                                                    | GO XO YO Z100.                |
| G01 | Линейная интерполяция, модальная команда.<br>Инструмент (рабочий орган) перемещается по отрезку<br>прямой линии от исходной точки с координатами до<br>исполнения команды в точку с заданными в команде<br>координатами, скорость перемещения задаётся здесь же<br>или ранее модальной командой F.                                                                                                    | G01 X0. Y0. Z100. F200.       |
| G02 | Круговая интерполяция по часовой стрелке,                                                                                                    | G02 G17 X15. Y15. R5. F200.   |
|     | модальная команда. Инструмент перемещается по дуге                                                                                                    | или                           |
|     | окружности по часовой стрелке от исходной точки с                                                                                                    | GU2 GI7 X20. YI5. 1-50. J-60. |
|     | координатами до исполнения команды в точку с                                                                                                    |                               |
|     | заданными в команде координатами, скорость                                                                                                    |                               |
|     | перемещения задается в этой команде параметром F,                                                                                                    |                               |
|     | радиус дуги задается параметром к, лиоо указанием                                                                                                    |                               |
|     | координат центра дуги параметрами т— (смещение                                                                                                    |                               |
|     | X $I$ $(a)$ $A$ $O$ $I$ $A$ $O$ $I$ $A$ $O$ $I$ $A$ $O$ $A$ $O$ $A$ O $A$ $O$ $A$ $O$ $A$ $O$ $A$ $O$ $A$ $O$ $A$ $O$ $A$ O $A$ $O$ $A$ O $A$ $O$ $A$ $O$ $A$ O $A$ $O$ $A$ O $A$ $O$ $A$ O $A$ $O$ $A$ O $A$ $O$ $A$ O $A$ $O$ $A$ O $A$ $O$ $A$ O $A$ $O$ $A$ O $A$ $O$ $A$ O $A$ $O$ $A$ $O$ $A$ O $A$ $O$ $A$ $O$ $A$ O $A$ $O$ $A$ O $A$ O $A$ O $A$ O $A$ O $A$ O $A$ O $A$ O $A$ O $A$ O $A$ |                               |
|     | $\Lambda$ ), $J = (cmetterine teripa no ocu i othoculente$                                                                                                    |                               |
|     | начальной координаты 1), К — (смещение центра по                                                                                                    |                               |
|     | оси $\Sigma$ относительно начальной координаты $\Sigma$                                                                                                    |                               |
|     | указания плоскости в которой произволится круговая                                                                                                    |                               |
|     | интерполяция предварительно должна быть указана                                                                                                    |                               |
|     | плоскость круговой интерполяции (в этом же или в                                                                                                    |                               |
|     | лругом предварительном кадре) модальной командой                                                                                                    |                               |
|     | G17 (плоскость XY), или G18 (плоскость XZ), или G19                                                                                                    |                               |
|     | (плоскость YZ). Скорость перемещения задана                                                                                                    |                               |
|     | модальной командой F.                                                                                                    |                               |
| G03 | Круговая интерполяция против часовой стрелки.                                                                                                    | G03 X15. Y15. R5. F200.       |
|     | Параметры и действие аналогичны команде G02.                                                                                                    |                               |
| G04 | Задержка выполнения программы, способ задания                                                                                                    | G04 P500 или G04 X.5          |
|     | величины задержки зависит от реализации системы                                                                                                    |                               |
|     | управления, Р обычно задает паузу в миллисекундах,                                                                                                    |                               |
|     | Х — в секундах. В некоторых интерпретаторах Р задает                                                                                                    |                               |
|     | паузу в секундах и параметр Х в этой команде не                                                                                                    |                               |
|     | используется. Также в некоторых интерпретаторах                                                                                                    |                               |

| Код          | Описание                                                                          | Пример                                               |
|--------------|-----------------------------------------------------------------------------------|------------------------------------------------------|
|              | возможно задание задержки параметром U.                                           |                                                      |
| G10          | Переключение абсолютной системы координат.                                        | G10 X10. Y10. Z10.                                   |
|              | В примере начало координат станет в точке 10, 10, 10                              |                                                      |
| C15          | Старых координат.<br>Переход в подярную (цилиндрическую) систему                  | G15 X15 Y22 5                                        |
| GIJ          | коорлинат. В этой системе параметр Х залаёт ралиус, а                             | 010 110. 122.0                                       |
|              | Y угол в градусах. Если включена абсолютная система                               |                                                      |
|              | координат (G90), то начало полярных координат будет в                             |                                                      |
|              | точке текущих координат 0; 0, если включена                                       |                                                      |
|              | инкрементная система координат, то начало координат                               |                                                      |
|              | оудет в точке, достигнутой при отработке предыдущего                              |                                                      |
| C16          | кадра.<br>Отмена полярной системы коорлинат                                       | C16 X15 X22 5                                        |
| C17          | Выбор рабоней плоскости Х-У                                                       | c17                                                  |
| GI /         | Вибор рабочей плоскости Х-Т.                                                      | G18                                                  |
| GIO<br>C10   | Bildop padouci hnockoctu $\Sigma$ - $\Lambda$ .                                   | G10<br>C10                                           |
| GI9<br>COO   | Выоор рабочен плоскости 1-2.                                                      |                                                      |
| GZU          | Режим работы в дюимовой системе.                                                  |                                                      |
| G21          | Режим раооты в метрической системе.                                               | G90 G21                                              |
| G22          | Активировать установленный предел перемещений                                     | G22 G01 X15. Y25.                                    |
| C28          | (инструмент не выидет за их предел).<br>Вернуться на референтную точку            | G28 G91 Z0 Y0                                        |
| G20<br>C30   | Полнятие по оси Z на точку смены инструмента                                      | G30 G91 Z0                                           |
| G30<br>C40   | Отмена компенсации радиуса инструмента.                                           | G1 G40 X0 Y0 F200                                    |
| G40<br>C/1   | Компенсировать раднусти инструмента.                                              | $C_{41}$ x15 x15 D1 F100                             |
| G41          | траектории.                                                                       | 611 A10. 110. DI 1100.                               |
| G42          | Компенсировать радиус инструмента справа от                                       | G42 X15. Y15. D1 F100.                               |
|              | траектории.                                                                       |                                                      |
| G43          | Компенсировать длину инструмента в                                                | G43 X15. Y15. Z100. H1 S1000                         |
|              | положительную сторону. В основном применяется при                                 | M3                                                   |
| <b>C</b> 4 4 | смене инструмента.                                                                | C44 V15 V15 74 11 01000 M2                           |
| G44          | компенсировать длину инструмента в отрицательную сторону. Лействие аналогично G43 | G44 AIS. 115. 24. HI SI000 MS                        |
| G49          | Отмена компенсации длины инструмента.                                             | G49 Z100.                                            |
| G50          | Сброс всех масштабирующих коэффициентов в 1.0.                                    | G50                                                  |
| G51          | Назначение масштабов. В примере — уменьшение                                      | G51 X.1 или G51 X-1                                  |
| 001          | масштаба по оси Х в 10 раз. После этой модальной                                  |                                                      |
|              | команды все указанные в командах перемещения и                                    |                                                      |
|              | координаты по оси Х будут умножаться на                                           |                                                      |
|              | масштабирующий коэффициент 0,1 и результат                                        |                                                      |
|              | интерпретироваться как треоуемое перемещение. Если                                |                                                      |
|              | (или по любым осям) равным –1 то послелующие                                      |                                                      |
|              | движение будет зеркальным по этой оси (или осям, где                              |                                                      |
|              | масштабирующий коэффициент -1).                                                   |                                                      |
| G53          | Переход в систему координат станка.                                               | G53 G0 X0. Y0. Z0.                                   |
| G54-         | Переключиться на заданную оператором систему                                      | G54 G0 X0. Y0. Z100.                                 |
| G59          | координат.                                                                        |                                                      |
| G61-         | Переключение режимов Точный Стоп/Постоянная                                       | -                                                    |
| G64          | скорость.                                                                         |                                                      |
| G68          | Поворот координат на нужный угол.                                                 | G68 X0 Y0 R45.                                       |
| G70          | Цикл продольного чистового точения.                                               | G70 P10 Q15.                                         |
| G71          | Цикл многопроходного продольного чернового                                        | G71 P10 Q15. D.5 U.2 W.5                             |
|              | точения.                                                                          |                                                      |
| G80          | Отмена циклов сверления, растачивания, нарезания                                  | G80                                                  |
| 001          | резьоы метчиком и т. д.                                                           |                                                      |
| GØL          | цикл сверления.                                                                   | $\begin{array}{cccccccccccccccccccccccccccccccccccc$ |
| G87          | цикл сверления с задержкой.                                                       | GUZ AU. IU. 4-IU. KJ. PIUU                           |

| Код | Описание                                              | Пример                       |
|-----|-------------------------------------------------------|------------------------------|
|     |                                                       | F100.                        |
| G83 | Цикл прерывистого сверления (с периодическим          | G83 Z-20 R1 Q2 F20           |
|     | полным выводом сверла). Параметр Z указывает полную   |                              |
|     | глубину сверления от поверхности (Z=0), R — высота    |                              |
|     | вывода инструмента над поверхностью для вывода        |                              |
|     | стружки и также конечное положение после завершения   |                              |
|     | сверления, Q — величина заглубления одного из         |                              |
|     | нескольких заглублений при сверлении, F — скорость    |                              |
|     | подачи (необязательна, при отсутствии этого параметра |                              |
|     | скорость определяется ранее заданной скоростью в      |                              |
|     | команде G1.                                           |                              |
| G84 | Цикл нарезания резьбы.                                | G95 G84 M29 X0. Y0. Z-10. R3 |
|     |                                                       | F1.411                       |
| G90 | Задание абсолютных координат опорных точек            | G90 G1 X0.5. Y0.5. F10.      |
|     | траектории.                                           |                              |
| G91 | Задание координат инкрементально относительно         | G91 G1 X4. Y5. F100.         |
|     | координат последней введённой опорной точки,          |                              |
|     | перемещение инструмента в этой системе координат      |                              |
|     | задаётся в виде приращений.                           |                              |
| G94 | F (подача) — в формате мм/мин.                        | G94 G80 Z100. F75.           |
| G95 | F (подача) — в формате мм/об.                         | G95 G84 X0. Y0. Z-10. R3     |
|     |                                                       | F1.411                       |
| G99 | После каждого цикла не отходить на <проходную         | G99 G91 X10. K4.             |
|     | точку>                                                |                              |

Дополнительные (технологические) команды (M, Miscellaneous)

- сменить инструмент;
- включить/выключить шпиндель;
- включить/выключить охлаждение;
- работа с подпрограммами;
- и пр.

| Код  | Описание                                              | Пример              |
|------|-------------------------------------------------------|---------------------|
| M00  | Приостановить работу станка до нажатия кнопки         | G0 X0 Y0 Z100 M0    |
|      | <старт> на пульте управления, так называемая          |                     |
|      | <безусловная технологическая остановка>               |                     |
| M01  | Приостановить работу станка до нажатия кнопки         | G0 X0 Y0 Z100 M1    |
|      | <старт>, если включён режим подтверждения             |                     |
|      | остановки. Если этот режим отключён, то команда       |                     |
|      | игнорируется. Используется для начальной проверки     |                     |
|      | (отладки) кода.                                       |                     |
| M02  | Конец программы, оез сороса модальных функции.        | MUZ                 |
| 100  | указатель номера кадра не изменяется.                 | M2 C2000            |
| MU3  | начать вращение шпинделя по часовои стрелке           | M3 52000            |
| M04  | Начать вращение шпинделя против часовой стрелки       | M4 S2000            |
| M05  | становить вращение шпинделя                           | M5                  |
| M06  | Сменить инструмент                                    | T15 M6              |
| M07  | Включить дополнительное охлаждение                    | M3 S2000 M7         |
| M08  | Включить основное охлаждение. Иногда                  | M3 S2000 M8         |
|      | использование более одного М-кода в одной строке (как |                     |
|      | в примере) недопустимо, для этого используются М13 и  |                     |
|      | M14                                                   |                     |
| M0 9 | Выключить охлаждение                                  | GO XO YO Z1OO M5 M9 |
| M13  | включить одновременно охлаждение и вращение           | S2000 M13           |

| Код | Описание                                                                                                    | Пример    |
|-----|----------------------------------------------------------------------------------------------------|-----------|
|     | шпинделя по часовой стрелке                                                                                     |           |
| M14 | Включить одновременно охлаждение и вращение                                                                     | S2000 M14 |
|     | шпинделя против часовой стрелки                                                                                 |           |
| M17 | Возврат из подпрограммы или из макроса (действие аналогично М99)                                                | M17       |
| M48 | Разрешить переопределять скорость подачи                                                                        |           |
| M49 | Запретить переопределение скорости подачи                                                                       |           |
| M25 | Замена инструмента вручную                                                                                      | M25       |
| М97 | Запуск подпрограммы, находящейся в той же                                                                       | M97 P25   |
|     | программе (где Р — номер кадра, в примере переход осуществится к строке с меткой N25), <i>реализована не во</i> |           |
|     | <i>всех интерпретаторах</i> , предположительно — только на станках HAAS                                         |           |
| м98 | Запуск подпрограммы, находящейся отдельно от<br>основной программы (где Р — номер подпрограммы, в               | M98 P1015 |
|     | примере переход осуществится к программе 01015)                                                                 |           |
| M99 | Конец подпрограммы и переход в вызвавшую                                                                        | М99       |
|     | программу                                                                                                    |           |
| M30 | Конец программы, со сбросом модальных функций и                                                                 | м30       |
|     | изменением указателя номера кадра на начало                                                                     |           |
|     | программы                                                                                                    |           |

# Параметры команд

| Код | Описание                                                                                                    | Пример                                |
|-----|----------------------------------------------------------------------------------------------------|---------------------------------------|
| X   | Перемещение инструмента в заданную точку с заданной координатой по оси X при работе в абсолютной системе координат (см. G90) или задание смещений относительно точки, достигнутой в предыдущем кадре при работе в инкрементой системе координат (см. G91).                                                   | G0 X100 Y0 Z0                         |
| Y   | Аналогично предыдушему по оси Ү                                                                                                    | G0 X0 Y100 Z0                         |
| Z   | Аналогично предыдущему по оси Z                                                                                                    | G0 X0 Y0 Z100                         |
| Ρ   | При использовании в команде вызова подпрограммы<br>(M98) — указание номера вызываемой подпрограммы с<br>именем, заданным после буквы О, например, P301 вызовет<br>подпрограмму с меткой O301. При использовании в<br>команде задержки (G04) указывает время задержки в<br>миллисекундах.                     | G04 P500;<br>M98 P301                 |
| 0   | Метка подпрограммы с указанным номером                                                                                                    | 0301                                  |
| F   | Линейная скорость перемещения инструмента.<br>Для фрезерных станков это дюймы в минуту (IPM)<br>или миллиметры в минуту (мм/мин),<br>Для токарных станков это дюймы за оборот (IPR) или<br>миллиметры за оборот (мм/об). Выбор единиц измерения,<br>дюймы или миллиметры выполняется командами G20 и<br>G21. | G1 G91 X10 F100                       |
| S   | Частота вращения шпинделя в оборотах в минуту.                                                                                                    | S3000 M3                              |
| Т   | Указание номера инструмента в команде смены инструмента. Обычно указывается перед командой М6.                                                                                                    | T1 M6                                 |
| R   | Расстояние отвода инструмента в повторяющихся<br>циклах обработки, например, прерывистого сверления<br>глубоких отверстий (G81-G89) или радиус дуги при<br>круговых интерполяциях перемещения инструмента (G02,<br>G03).                                                                                     | G81 Z-20 R2 или<br>G2 G91 X12.5 R12.5 |
| D   | Параметр коррекции радиуса выбранного инструмента.                                                                                                    | G1 G41 D1 X10. F150.                  |
| L   | Число вызовов подпрограммы, число вызовов макроса,<br>или количество циклов в повторяющихся операциях<br>X_Y_R_— параметры, передаваемые в макрос.                                                                                                    | M98 L82 P10 или<br>G65 L82 P10 X_Y_R_ |

| Код | Описание                                                                                                    | Пример                 |
|-----|----------------------------------------------------------------------------------------------------|------------------------|
| I   | Указание смещения по оси X координаты центра дуги<br>при круговой интерполяции перемещения инструмента (см<br>G02, G03). Координаты центра дуги по осям указываются в<br>виде смещения относительно начальной точки<br>(достигнутой в предыдущем кадре). Плоскость<br>интерполяции (плоскость, которая параллельна заданной<br>координатной плоскости указывается командами G17, G18,<br>G19. | G03 X10 Y10 I10 J0 F10 |
| J   | Аналогично предыдущему для оси Ү.                                                                                                    | G03 X10 Y10 I0 J10 F10 |
| K   | Аналогично предыдущему для оси Z.                                                                                                    | G03 X10 Y10 I0 K0 F10  |

# Основные (подготовительные) команды (G, General) 3D-принтеров

| Код   | Описание                                      | Пример               |
|-------|-----------------------------------------------|----------------------|
| G0/G1 | G0 (G1) Xnnn Ynnn Znnn Ennn Fnnn —            | G0 X12               |
|       | перемещение.                                  | G0 F1500             |
|       | G0 — быстрое холостое перемещение.            | GI X90.0 113.0 E22.4 |
|       | G1 — линейное рабочее перемещение.            |                      |
|       | Xnnn, Ynnn, Znnn — координаты.                |                      |
|       | Ennn — количество выдавливаемого материала    |                      |
|       | в мм (при отрицательных значениях — ретракт). |                      |
|       | Fnnn — скорость перемещения в мм/мин (это     |                      |
|       | значение скорости будет использоваться до     |                      |
|       | следующего изменения).                        |                      |
| G4    | G4 Pnnn (или Snnn) — ожидание.                | G4 S2                |
|       | Pnnn — время ожидания, в миллисекундах.       | G4 P2000             |
|       | Snnn — время ожидания в секундах.             |                      |
| G10   | G10 — откат пластика (Ретракт).               | -                    |
|       | Откат филамента в соответствии с              |                      |
|       | настройками М207.                             |                      |
| G11   | G11 — подача пластика.                        | -                    |
|       | Подача / восстанавливает положение пластика   |                      |
|       | в соответствии с настройками М208.            |                      |
| G20   | G20 — Установка единиц измерения в дюймах.    | -                    |
| G21   | G21 — Установка единиц измерения в            | -                    |
|       | миллиметрах.                                  |                      |
| G28   | G28 — перемещение в начало («домой») до       | -                    |
|       | срабатывания концевых выключателей.           |                      |
|       | G28 — перемещение «домой» по всем осям.       |                      |
|       | G28 X Z — перемещение домой только по         |                      |
|       | осям Хи Ζ.                                    |                      |
| G29   | G29 — Создание сетки кривизны стола           | -                    |
|       | (MESH_BED_LEVELING).                          |                      |
|       | Команда позволяет создать компенсационную     |                      |
|       | (по высоте Z) сетку и использовать ее в       |                      |
|       | дальнейшем при печати. Сетку можно            |                      |
|       | использовать многократно, даже после          |                      |
|       | выключения принтера.                          |                      |
|       | После использования команды G28 сетка,        |                      |
|       | созданная командой G29 «слетает».             |                      |
|       | Необходимо сохранять сетку стразу после ее    |                      |
|       | создания! Для вызова сетки из памяти          |                      |

| Код | Описание                                      | Пример      |
|-----|-----------------------------------------------|-------------|
|     | использовать команду М420.                    |             |
|     | Перед использованием G29 обязательно          |             |
|     | использовать G28, иначе сетка будет неверной. |             |
|     | Для использования сохраненной в EEPROM        |             |
|     | сетки при печати необходимо использовать      |             |
|     | команду M420 S1 (см. M420).                   |             |
| G90 | G90 — установка абсолютных координат.         | -           |
|     | Все координаты являются абсолютными           |             |
|     | относительно начала координат станка.         |             |
| G91 | G91 — установка относительных координат.      | _           |
|     | Все координаты с этого момента становятся     |             |
|     | относительными по отношению к последней       |             |
|     | позиции. Марлин переводит все оси в           |             |
|     | относительные координаты, в том числе         |             |
|     | экструдер.                                    |             |
| G92 | G92 Xnnn Ynnn Znnn Ennn — установить          | G92 X10 E90 |
|     | позицию.                                      |             |
|     | Эта команда может быть использована без       |             |
|     | каких-либо дополнительных параметров.         |             |
|     | G92 — сбросит все координаты осей на ноль.    |             |
|     | Xnnn — новая координата X.                    |             |
|     | Ynnn — новая координата Ү.                    |             |
|     | Znnn — новая координата Z.                    |             |
|     | Ennn — новая позиция экструдера.              |             |

# Дополнительные (технологические) команды (M, Miscellaneous) 3D-принтеров

| Код | Описание                                   |     | Пример       |
|-----|--------------------------------------------|-----|--------------|
| M17 | M17 — включить/подать питание на все       | -   |              |
|     | шаговые двигатели.                         |     |              |
| M18 | M18 — убрать ток с двигателей.             | -   |              |
|     | Аналог команды М84                         |     |              |
| M20 | M20 — список файлов на SD карте.           | -   |              |
| M21 | M21 — инициализация SD карты.              | -   |              |
| M22 | M22 — освобождение SD карты.               | -   |              |
| M23 | M23 — выбор файла на SD карте.             | M23 | filename.gco |
| M24 | M24 — начало/продолжение печати с SD       | -   |              |
|     | карты.                                     |     |              |
| M25 | M25 — пауза печати с SD карты.             | -   |              |
| M28 | M28 — начать запись на SD карту.           | M28 | filename.gco |
| M29 | M29 — остановить запись на SD карту.       | M29 | filename.gco |
|     | Файл, открытый командой М28, закрывается и |     |              |
|     | все последующие команды исполняются в      |     |              |
|     | обычном режиме.                            |     |              |
| M30 | M30 — удалить файл с SD карты.             | M30 | filename.gco |
| M32 | M32 — выбрать файл и начать печать с SD    | M32 | filename.gco |
|     | карты.                                     |     |              |
|     | Используется для печати с SD карты и       |     |              |
|     | работает так же как М23 и М24.             |     |              |
| M80 | M80 — включить блок питания АТХ.           | -   |              |

| Код  | Описание                                        | Пример                      |
|------|-------------------------------------------------|-----------------------------|
| _    | Переводит блок питания АТХ из спящего           |                             |
|      | режима в рабочий режим.                         |                             |
| M81  | M81 — выключить блок питания АТХ.               | _                           |
| M82  | M82 — установить экструдер в абсолютный         | _                           |
|      | режим.                                          |                             |
|      | Позволяет экструдеру производить экструзию      |                             |
|      | в абсолютных единицах.                          |                             |
| M83  | M83 — установить экструдер в относительный      | -                           |
|      | режим.                                          |                             |
|      | Позволяет экструдеру производить экструзию      |                             |
|      | в относительных единицах.                       |                             |
| M84  | M84 Snnn X, Y, Z, Е — перевести моторы в        | M84 S10                     |
|      | режим ожидания.                                 |                             |
|      | Snnn — время в секундах.                        |                             |
|      | Если тайм-аут задан с помощью Snnn, то          |                             |
|      | команда просто устанавливает тайм-аут           |                             |
|      | неактивности шагового двигателя.                |                             |
|      | Если моторы (X, Y, Z или E) не указаны,         |                             |
|      | команда немедленно отключает все.               |                             |
|      | Если указана одна или несколько осей,           |                             |
|      | команда немедленно отключает указанные.         |                             |
| M92  | M92 Xnnn Ynnn Znnn Ennn — установить            | M92 X87.489 Y87.489 Z87.489 |
|      | количество шагов по осям на единицу.            | M92 E420                    |
|      | Xnnn, Ynnn, Znnn — шаги на единицу по осям.     |                             |
|      | Ennn — шаги на единицу для экструдера.          |                             |
|      | Позволяет устанавливать количество шагов на     |                             |
|      | единицу (обычно мм) для двигателей. Данные      |                             |
|      | значения заменяются на значения из прошивки     |                             |
|      | при включении питания, если не записать их в    |                             |
|      | EEPROM см. М500.                                |                             |
| M104 | M104 Snnn — установить температуру              | M104 S190                   |
|      | экструдера и НЕ ждать.                          |                             |
|      | Snnn — заданная температура.                    |                             |
|      | Устанавливает температуру активного             |                             |
|      | экструдера (°С) и сразу же возвращает           |                             |
|      | управление (то есть НЕ ЖДЕТ достижения          |                             |
|      | экструдером заданной температуры). Еще см.      |                             |
|      | M109                                            |                             |
| M105 | М105 — получить температуру экструдера.         | _                           |
|      | Получает температуру активного экструдера и     |                             |
|      | горячего стола (°С). Температура перелается на  |                             |
|      | подключенный компьютер (ответ, переданный на    |                             |
|      | компьютер может выглялеть так: ok T:201 B:117). |                             |
| M106 | M106 Snnn — включить вентилятор облува          | _                           |
|      | летали.                                         |                             |
|      | Snnn — Скорость врашения вентилятора от 0       |                             |
|      | ло 255 (значение 127 — 50 % скорости)           |                             |
| M107 | М107 — выключить вентилятор                     | _                           |
| M108 | М108 — отменить нагрев                          | _                           |
| • •  | Обрывает ожилание достижения заланной           |                             |
|      | coppiner omiquine doernmennin juquinon          |                             |

| Код  | Описание                                                   | Пример                      |
|------|------------------------------------------------------------|-----------------------------|
|      | командами М109 и М190 температуры,                         |                             |
|      | продолжает печать.                                         |                             |
| M109 | M109 Snnn — установить температуру                         | _                           |
|      | экструдера и ждать.                                        |                             |
|      | Устанавливает температуру (°С) и ожидает ее                |                             |
|      | достижения. Еще см. М104.                                  |                             |
| M110 | M110 Nnnn — установить номер текущей                       | M110 N123                   |
|      | строки.                                                    |                             |
|      | Nnnn — номер строки.                                       |                             |
| M112 | M112 — экстренная остановка.                               | -                           |
| M114 | M114 — получение текущих позиций.                          | -                           |
| M115 | M115 — получить версию прошивки.                           | -                           |
| M119 | M119 — получить статус концевиков.                         | -                           |
| M140 | M140 — установить температуру стола и HE                   | M140 S65                    |
|      | ждать.                                                     |                             |
| M190 | М190 — Установить температуру стола и                      | -                           |
|      | ждать.                                                     |                             |
|      | Устанавливает температуру (°С) и ОЖИДАЕТ                   |                             |
|      | ее достижения. См. М140.                                   |                             |
| M200 | M200 Dnnn Tnnn — установить РЕАЛЬНЫИ                       | M200 D1.65                  |
|      | диаметр прутка филамента.                                  |                             |
|      | Dnnn — диаметр в мм.                                       |                             |
|      | Tnnn — номер экструдера (для                               |                             |
|      | одноэкструдерных принтеров можно не                        |                             |
|      | указывать).                                                |                             |
|      | Используется для вычислении реального                      |                             |
|      | выдавливаемого ооъема.                                     |                             |
|      | Для установки номинальных параметров см.                   |                             |
| M201 | M404.<br>M201 Vnnn Vnnn Znnn Ennn Votevore                 | M201 X1000 X1000 Z100 F2000 |
| MZUI | M201 AIIIII 1 IIIII ZIIIII EIIIII — yerahobka              | M201 A1000 11000 2100 12000 |
|      | Хипп Vnnn Znnn — ускорения иля осей                        |                             |
|      | Fnnn — ускорения для экструлера                            |                             |
|      | Можно использовать только один/два из                      |                             |
|      | параметров                                                 |                             |
|      | Лля сохранения параметров в EEPROM                         |                             |
|      | использовать М500.                                         |                             |
| M202 | М202 — Установка максимального ускорения                   | M202 X1000 Y1000            |
|      | для простого (холостого) перемещения (мм/c <sup>2</sup> ). |                             |
|      | Не используется в Марлин!                                  |                             |
| M203 | M203 Xnnn Ynnn Znnn Ennn — установка                       | M203 X6000 Y6000 Z300 E8000 |
|      | максимальной скорости (мм/с).                              |                             |
|      | Xnnn, Ynnn, Znnn — макс. скорость для осей.                |                             |
|      | Ennn — макс. скорость для экструдера.                      |                             |
|      | Можно использовать только один/два из                      |                             |
|      | параметров.                                                |                             |
|      | Для сохранения параметров в EEPROM                         |                             |
|      | использовать М500.                                         |                             |
| M204 | M204 Pnnn Rnnn Tnnn — установка ускорений                  | M204 P800 T3000 R9000       |
|      | $(MM/C^2)$ .                                               |                             |

| Код    | Описание                                                                           | Пример                 |
|--------|------------------------------------------------------------------------------------|------------------------|
|        | Pnnn — ускорения при печати.                                                       | 1 1                    |
|        | Rnnn — ускорение ретракта.                                                         |                        |
|        | Tnnn — ускорения при холостых                                                      |                        |
|        | перемещениях.                                                                      |                        |
|        | Можно использовать только один/два из                                              |                        |
|        | параметров.                                                                        |                        |
|        | Для сохранения параметров в EEPROM                                                 |                        |
|        | использовать М500.                                                                 |                        |
| M205   | M205 Xnnn, Znnn, Ennn — установка                                                  | M205 X30 Z5            |
|        | максимальных рывков(jerk) (мм/сек).                                                |                        |
|        | Xnnn — рывок по осям X и Y (по этим осям                                           |                        |
|        | рывки одинаковые).                                                                 |                        |
|        | Znnn — рывок по оси Z.                                                             |                        |
|        | Ennn — рывок для экструдера.                                                       |                        |
|        | Можно использовать только один/два из                                              |                        |
|        | параметров.                                                                        |                        |
|        | Для сохранения параметров в EEPROM                                                 |                        |
| MOOG   | ИСПОЛЬЗОВАТЬ МООО.                                                                 | M206 X10 0 X10 0 7-0 4 |
| MZUO   | М206 Анни, типи, Zinin — установка                                                 | M200 A10.0 110.0 2 0.4 |
|        | Смещении относительно концевиков (ноля).                                           |                        |
|        | Подобие команды 092, но эти смещения                                               |                        |
| M207   | MORHO Salincarb B EER KOW CM. WIJOU.<br>M207 Snnn Ennn Znnn — установка параметров | M207 S4.0 F2400 Z0.075 |
| 112.07 | петпакта (втягивание прутка)                                                       |                        |
|        | Snnn — положительное значение ретракта                                             |                        |
|        | (мм)                                                                               |                        |
|        | Ennn — скорость полачи (мм/с)                                                      |                        |
|        | Znnn — лифт (полъем) головы по оси Z (мм)                                          |                        |
|        | при ретракте (помогает не задеть модель).                                          |                        |
|        | Используется впоследствии для команд G10 и                                         |                        |
|        | G11.                                                                               |                        |
|        | Для сохранения параметров в EEPROM                                                 |                        |
|        | использовать М500.                                                                 |                        |
| M208   | M208 Snnn Fnnn — параметры восстановления                                          | -                      |
|        | подачи прутка после ретракта.                                                      |                        |
|        | Snnn — положительное значение подачи (мм).                                         |                        |
|        | Fnnn — скорость подачи (мм/с).                                                     |                        |
|        | Для сохранения параметров в EEPROM                                                 |                        |
|        | использовать M500.                                                                 |                        |
| M209   | M209 Snnn — вкл/выкл автоматического                                               | -                      |
|        | ретракта.                                                                          |                        |
|        | Snnn — значение 1 — вкл, 0 — выкл.                                                 |                        |
|        | Используется, если слайсер не поддерживает                                         |                        |
|        | команды G10 и G11.                                                                 |                        |
|        | Каждая команда «выдавливания» будет                                                |                        |
|        | классифицироваться как ретракт, в зависимости                                      |                        |
| MO10   | от значения (положительное или отрицательное).                                     | M218 TO X50 V10 5      |
| MNTA   | ии то топо типи типи типи — установка смещения                                     | M210 IU AJU IIU.J      |
|        | Толовы.<br>Тарар номер голови                                                      |                        |
|        | типп — номер головы.                                                               |                        |

| Код  | Описание                                   | Пример           |
|------|--------------------------------------------|------------------|
|      | Xnnn, Ynnn — координаты по X, Y.           | <b>I I</b>       |
| M220 | М220 — установка (переопределение)         | M220 S80         |
|      | скорости перемещения (%).                  |                  |
|      | Snnn — скорость перемещения (0100 %).      |                  |
| M221 | М221 — установка (переопределение)         | M221 S70         |
|      | скорости вылавливания (экструзии).         | M221 S95 D1      |
|      | Snnn — переопределение скорости            | M221 S85 T1      |
|      | выдавливания (0100 %, по умолчанию 100 %). |                  |
|      | Dnnn — номер привода экструдера (только    |                  |
|      | RepRapFirmware), по умолчанию 0.           |                  |
|      | Tnnn — номер привода экструдера (только    |                  |
|      | прошивка Prusa), по умолчанию 0, если не   |                  |
|      | залан — 1.                                 |                  |
| M301 | M301 Hnnn Pnnn Innn Dnnn — записать PID    | M301 H1 P1 I2 D3 |
|      | параметры хотэнла (!).                     |                  |
|      | Нппп — номер экструлера: H1 — первый       |                  |
|      | экструлер (хотэнл).                        |                  |
|      | Pnnn — коэффициент proportional (Кр).      |                  |
|      | Innn — коэффициент integral (Ki).          |                  |
|      | Dnnn — коэффициент derivative (Kd).        |                  |
|      | Для сохранения параметров в EEPROM         |                  |
|      | использовать М500.                         |                  |
|      | Для записи PID стола смотри M304.          |                  |
| M302 | M302 Snnn — разрешить выдавливание при     | M302 S170        |
|      | температуре Snnn и выше.                   | M302 S0          |
|      | Snnn — заданная температура.               |                  |
| M303 | M303 Ennn Snnn Cnnn — запустить процесс    | M303 E1 C8 S110  |
|      | РІD калибровки для стола/хотэнда.          |                  |
|      | Ennn — E0 — хотэнд, E1 — стол.             |                  |
|      | Snnn — температура калибровки (°C).        |                  |
|      | Cnnn — количество циклов калибровки        |                  |
|      | (больше циклов — точнее параметры).        |                  |
| M304 | M304 Pnnn Innn Dnnn — записать PID         | M301 H1 P1 I2 D3 |
|      | параметры стола (!).                       |                  |
|      | Pnnn — коэффициент proportional (Kp).      |                  |
|      | Innn — коэффициент integral (Ki).          |                  |
|      | Dnnn — коэффициент derivative (Kd).        |                  |
|      | М301 — без параметров выведет текущие      |                  |
|      | параметры.                                 |                  |
|      | Для сохранения параметров в EEPROM         |                  |
|      | использовать М500.                         |                  |
|      | Для записи PID экструдера смотри M301.     |                  |
| M404 | M404 Wnnn — установка номинальной          | M404 W1.75       |
|      | толщины филамента 1.75 или 3.              |                  |
|      | Wnnn — номинальная (теоретическая)         |                  |
|      | толщина филамента (мм).                    |                  |
|      | М404 без параметров выведет текущее        |                  |
|      | номинальное значение строкой.              |                  |
|      | Это значение используется для определения  |                  |
|      | процентной разницы при автоматической      |                  |

| Код  | Описание                                  | Пример |
|------|-------------------------------------------|--------|
|      | настройке расхода в ответ на измеренную   |        |
|      | ширину нити и должно соответствовать      |        |
|      | значению, используемому для ширины нити в |        |
|      | настройках слайсера.                      |        |
|      | Установка реальной толщины филамента см.  |        |
|      | M200.                                     |        |
| M420 | M420 Snnn — вкл/выкл использования сетки  | -      |
|      | компенсации кривизны стола                |        |
|      | (MESH_BED_LEVELING).                      |        |
|      | Snnn — S1 — вкл., S0 — выкл.              |        |
|      | M420 S1 — использовать при печати сетку   |        |
|      | компенсации кривизны стола загруженной из |        |
|      | EEPROM.                                   |        |
|      | См. G29 чтобы получить текущий статус и   |        |
|      | создать сетку компенсации кривизны стола. |        |
| M500 | M500 — сохранение данных в ЕЕРROM.        | -      |
| M501 | M501 — чтение данных из ЕЕРROM.           | -      |
| M600 | М600 — команда для автоматической смены   | -      |
|      | филамента.                                |        |

Учебное издание

## АВТОМАТИЗАЦИЯ ТЕХНОЛОГИЧЕСКОГО ОБОРУДОВАНИЯ ДЛЯ ТРЕХМЕРНЫХ ТЕХНОЛОГИЙ

Методические указания по выполнению лабораторных работ

Составители: Климентьев Андрей Леонидович Котович Антон Викторович

Редактор А.В. Пухальская Корректор А.В. Пухальская Компьютерная верстка А.Л. Климентьев

Подписано к печати <u>04.09.2023</u>. Усл. печ. листов <u>2,7.</u> Уч.-изд. листов <u>3,4.</u> Заказ № <u>225</u>.

Учреждение образования «Витебский государственный технологический университет» 210038, г. Витебск, Московский пр., 72. Отпечатано на ризографе учреждения образования «Витебский государственный технологический университет». Свидетельство о государственной регистрации издателя, изготовителя, распространителя печатных изданий № 1/172 от 12 февраля 2014 г. Свидетельство о государственной регистрации издателя, изготовителя, распространителя печатных изданий № 1/172 от 30 мая 2017 г. Учебное издание

## АВТОМАТИЗАЦИЯ ТЕХНОЛОГИЧЕСКОГО ОБОРУДОВАНИЯ ДЛЯ ТРЕХМЕРНЫХ ТЕХНОЛОГИЙ

Методические указания по выполнению лабораторных работ

Составители: Климентьев Андрей Леонидович Котович Антон Викторович

Редактор А.В. Пухальская Корректор А.В. Пухальская Компьютерная верстка А.Л. Климентьев

Подписано к печати <u>04.09.2023</u>. Формат <u>60х90 <sup>1</sup>/<sub>16</sub></u>. Усл. печ. листов <u>2,7</u>. Уч.-изд. листов <u>3,4</u>. Тираж <u>2</u> экз. Заказ № <u>224</u>.

Учреждение образования «Витебский государственный технологический университет» 210038, г. Витебск, Московский пр., 72. Отпечатано на ризографе учреждения образования «Витебский государственный технологический университет». Свидетельство о государственной регистрации издателя, изготовителя, распространителя печатных изданий № 1/172 от 12 февраля 2014 г. Свидетельство о государственной регистрации издателя, изготовителя, распространителя печатных изданий № 3/1497 от 30 мая 2017 г.